# O NTT

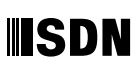

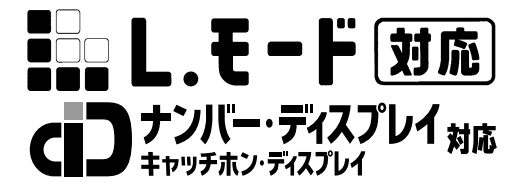

# INS**×1**FG100

付属アプリケーション取扱説明書

このたびは、INSメイトG100をお買い求めいた だきまして、まことにありがとうございます。 ご使用の前に、この「付属アプリケーション取 扱説明書」をよくお読みのうえ、内容を理解し てからお使いください。 お読みになったあとも、本商品のそばなどいつ

る読みになったのとも、本商品のそはなどいう も手もとに置いてお使いください。 1 お使いになる前に

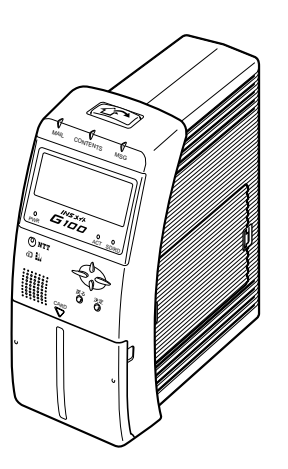

技術基準適合認証品

Windows® 95は、Microsoft® Windows® 95 operating systemの略です。 Windows® 98は、Microsoft® Windows® 98 operating systemの略です。 Windows® Melt、Microsoft® Windows® Millennium Edition operating systemの 略です。 Windows<sup>®</sup> 2000は、Microsoft<sup>®</sup> Windows<sup>®</sup> 2000 operating systemの略です。 Windows NT® 4.0は、Microsoft® Windows NT® operating system Version 4.0の 略です。 Windows、Windows NTは米国Microsoft Corporationの米国およびその他の国における 登録商標です。 画面の使用に際して米国Microsoft Corporationの許諾を得ています。 Netscape Navigatorは、米国およびその他の諸国のNetscape Communications Corporation社の登録商標です。 その他、各会社名、各製品名は各社の商標または登録商標です。 付属品のCD-ROMは日本語版OS以外の動作保証はしていません。 付属品のCD-ROMはWindowsとMacintoshの両方にご利用いただけます。 付属品のCD-ROMはソフトウェアのバックアップとして保有する場合に限り、複製するこ とができます。

また、ソフトウェアについてのいかなる改変も禁止とし、それに起因する障害について当社 は一切の責任を負いません。

| 1 | お使いになる前に                                             |
|---|------------------------------------------------------|
|   | 付属アプリケーションでできること・・・・・・・・・・・・・・・・・・・・・・・・・・・・・・・・・・・・ |
| 2 | 基本操作                                                 |
|   | 画面の説明・・・・・・・・・・・・・・・・・・・・・・・・・・・・・・・・・・・・            |
| 3 | 予約の設定                                                |

| コンテンツダウンロードの予約をするには・・・・・・・・・・・・16           |
|---------------------------------------------|
| ドラッグアンドドロップで予約する・・・・・・・・・・・・・・・16           |
| URLを指定して予約する ・・・・・・・・・・・・・・・・・・・・・・・・18     |
| 保存場所の設定・・・・・20                              |
| 予約時間の設定・・・・・21                              |
| ホームページクリッピングの予約をするには・・・・・・・・・・22            |
| ドラッグアンドドロップで予約する・・・・・・・・・・・・・・・・22          |
| URLを指定して予約する ・・・・・・・・・・・・・・・・・・・・・・・・・・・・25 |
| 保存場所の設定・・・・・28                              |

1 お使いになる前に

**2** 基本操作

3 予約の設定

4 見る/コピーする

5 いろいろな使いかた

| 予約時間の設定・・・・・・2                                  | 29 |
|-------------------------------------------------|----|
| 予約状況を確認するには・・・・・・・・・・・・・・・・・・・・・・・・・・・・・・・・・・・・ | 32 |
| 画面に表示される内容・・・・・・・・・・・・・・・・・・・・・・・・・・・・・・・・・・・・  | 32 |
| 現在の予約状況を確認する・・・・・・・・・・・・・・・・・・・・・・・・・・・・・・・     | 34 |
| 予約を削除する・・・・・・・・・・・・・・・・・・・・・・・・・・・・・・・・・・・・     | 35 |
| 予約内容を変更する・・・・・・・・・・・・・・・・・・・・・・・・・・・・・・・・・・・・   | 36 |
| 予約の順序を変更する・・・・・・・・・・・・・・・・・・・・・・・・・・・・・・・・・・・・  | 38 |
| 初期値設定を変更するには・・・・・・・・・・・・・・・・・・・・・・・・            | 39 |

### 4 見る/コピーする

| ダウンロードしたコンテンツを見るには/コピーするには・・・・・40     |
|---------------------------------------|
| ダウンロードしたコンテンツを見る・・・・・・・・・・・・・・・40     |
| ダウンロードしたコンテンツをパソコンにコピーする・・・・・・41      |
| ダウンロードしたコンテンツをPCカードにコピーする・・・・・・42     |
| ダウンロードしたホームページを見るには / コピーするには・・・・・・43 |
| ダウンロードしたホームページを見る・・・・・・・・・・・・・43      |
| ダウンロードしたホームページをパソコンにコピーする・・・・・・45     |
| ダウンロードしたホームページをPCカードにコピーする・・・・・・47    |

### 5 いろいろな使いかた

| インフォメーション通知を利用するには・・・・・・・・・・・・49        |
|-----------------------------------------|
| インフォメーション通知を設定する・・・・・・・・・・・・・・・49       |
| インフォメーション通知画面について・・・・・・・・・・・・50         |
| タスクトレイのアイコン表示・・・・・・・・・・・・・・・・・・・・・・51   |
| INSメイトG100のホームページを開くには・・・・・52           |
| メモリの保存内容を確認 / 削除するには・・・・・・・・・・・53       |
| メモリの保存内容を確認する・・・・・・・・・・・・・・・・・・・・・53    |
| メモリの保存内容を削除する・・・・・・・・・・・・・・・・・・・・・・・54  |
| メモリ使用量を確認するには・・・・・・・・・・・・・・・・・・・・・・・・55 |

# **2** 基本操作

3 予約の設定

# 付属アプリケーションでできること

付属アプリケーションは、INSメイトG100と連携して、インターネットのコン テンツをダウンロードしたり、ホームページクリッピングをすることができるア プリケーションです。

### コンテンツダウンロード

インターネットのWebサイトから、音楽ファイル、画像ファイル、動画ファイルなどをダウンロードすることができます。

### ホームページクリッピング

Web上のホームページをダウンロードすることができます。新聞記事などのデータをまるごとダウンロードできます。

### ドラッグアンドドロップでの予約

プラウザのウィンドウから付属アプリケーションのウィンドウに、URLをドラッグアンドドロップするだけで ダウンロードの予約をすることができます。このほかに、URLを指定して予約することもできます。

### インフォメーション通知

メールが到着したり、予約していたダウンロードが完了したときは、アイコンの表示や通知音でお知ら せします。

### 🐠 お知らせ

お使いになる前に

お使いのパソコンによっては通知音が鳴らない場合があります。

### 付属アプリケーションをインストールする

インストールについては、パソコン準備ガイドを参照してください。 インストールすると、パソコン起動時に付属アプリケーションが自動的に起動するようになります。パ ソコンをお使いのときは、付属アプリケーションは、常時起動した状態でお使いください。

### 付属アプリケーションをアンインストールする

付属のアプリケーションを削除する必要があるときは、起動しているアプリケーションソフトを終了して、以下の操作を行ってください。操作手順はWindows® Meの例です。他の対応OSでも同様の手順で行うことができます。

[スタート]ボタンをクリックし、[設定] - [コントロールパネル]をクリックします。

[アプリケーションの追加と削除]アイコンをダブルクリックします。

[インストールと削除] タブのアプリケーションリストの中から「INSメイトG100 付属アプリケー ション」をクリックします。

[追加と削除]をクリックします。 画面の指示に従いアンインストールします。 パソコンを再起動します。

ワンポイント

対応OS

付属アプリケーションは、次のOSに対応しています。Mac OSではご利用になれません。

- Windows® Me
- Windows<sup>®</sup> 98 Second Edition
- Windows® 98
- Windows® 95 • Windows® 2000
- Windows 2000 • Windows NT® 4.0

5

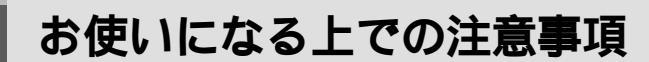

本ソフトウェアをご利用になるにあたって、次のことにご注意ください。

Windows®の再起動について

お使いに

本ソフトウェアは、一日一度、パソコンの電源をオフにしたあとWindows®を再起動してご利用になる ことを想定しています。一日一度の再起動をしないでご利用になると、動作に支障をきたす場合もあり ます。その場合、当社では保証をいたしかねますので、あらかじめご了承ください。

電源管理について(省電力機能など)

お使いのパソコンに電源管理機能等が装備されている場合がありますが、これらの機能は、本ソフト ウェアの破壊や通信処理に支障をきたす場合があり、トラブルを発生させることが予想されます。これ らの機能は外した状態でご利用ください。

電源管理機能等のご利用により、何らかの支障をきたしても、当社では保証をいたしかねますので、あ らかじめご了承ください。

スタンバイについて

電源管理機能等が装備されているパソコンでWindows®を終了する際、スタンバイをご利用になると、 本ソフトウェアの動作に支障をきたす場合があります。

スタンバイ機能のご利用により、何らかの支障をきたしても、当社では保証をいたしかねますので、あ らかじめご了承ください。

スクリーンセーバーについて

Windows®では、ハードウェアの保護、内部・画面情報やパソコンの無断使用を防止することを目的に、 いろいろなスクリーンセーバーが準備されています。これらのいくつかの機能は、本ソフトウェアの動 作に支障をきたす場合があります。スクリーンセーバーのご利用により、何らかの支障をきたしても、 当社では保証をいたしかねますので、あらかじめご了承ください。

システムリソースについて

システムリソースの残容量が40%以下になると、本ソフトウェアの動作に支障をきたす場合があります。 その場合、当社では保証をいたしかねますので、あらかじめご了承ください。

他ソフトウェアとの組み合わせ上の注意

本ソフトウェアはINSメイトG100専用のアプリケーションで、常時起動してご利用になることを想定 しています。したがって、スキャンディスク、デフラグ、ディスククリーンアップなどのシステムツー ルや他のソフトウェアと併用すると、動作に支障をきたす場合があります。その場合、当社では保証を いたしかねますので、あらかじめご了承ください。

### 💵) お知らせ

ブラウザはInternet Explorer4.X以上またはNetscape Navigator® 4.5以上をご利用ください。 パソコンの画面サイズは800×600ピクセル以上の画面領域設定でご利用ください。パソコンのディス プレイのフォントサイズは、付属アプリケーションのアプリケーションウィンドウおよび各設定画面全 体が表示されるフォントサイズ設定でご利用ください。

人気サイトなどからのダウンロードは、サーバが混み合っている場合がありダウンロードを失敗する場合があります。失敗したときはダウンロードを行う時間をずらして再度行ってください。

コンテンツダウンロードやホームページクリッピングにおいて、コンテンツやホームページをダウンロー ドできない場合があります。また、Javascript、CGL、リダイレクトやSSLなどの記述のホームページ もダウンロードができない場合があります。このような場合は、コンテンツダウンロード/ホームページ クリッピング画面の[状況]欄が[済み]になりますが、内容を見たり開いたりすることはできません。 ダウンロードしたホームページに表示される画像などのリンク先は、INSメイトG100の保存先に書き換 えます。

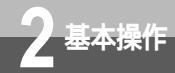

## 画面の説明

付属アプリケーションを起動すると、コンテンツダウンロードの画面が表示され ます。コンテンツダウンロードとホームページクリッピングの画面は、いつでも 切り替えることができます。

### ツールバー

画面上部のツールバーのボタンをクリックすると、機能を実行することができます。

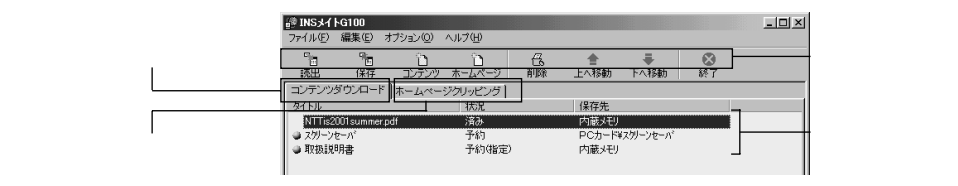

コンテンツダウンロードタブ

コンテンツダウンロード画面を表示します。

ホームページクリッピングタブ

ホームページクリッピング画面を表示します。

予約状況の一覧

ブラウザで予約の設定を行った場合は、その情報が表示されます。 [読出]ボタンをクリックすると最新の予約情報を表示します。

### ボタン類

『[読出] ボタン

INSメイトG100からダウンロード情報を読み出します。

- [保存]ボタン INSメイトG100にダウンロード情報を保存します。
- 1 コンテンツ]ボタン

コンテンツダウンロードのダウンロード情報を新規に作成します。

🎦 [ ホームページ ] ボタン

ホームページクリッピングのダウンロード情報を新規に作成します。

🕂 [削除]ボタン

選択したダウンロード情報を削除します。

- [下へ移動]ボタン 選択したダウンロード情報を下へ移動します。
- 🚫 [ 終了 ] ボタン

アプリケーションウィンドウを終了します。(インフォメーション通知は継続します。)

7

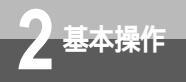

### メニュー画面

画面上部のメニューをクリックすると、プルダウンメニューが表示されます。プルダウンメニューをク リックすると各機能を実行することができます。

| INSメイトG100                                                                                                    |                                                                                          |                                                                                                    |                 |                                                      |                            |  |
|----------------------------------------------------------------------------------------------------|------------------------------------------------------------------------------------------|----------------------------------------------------------------------------------------------------|-----------------|------------------------------------------------------|----------------------------|--|
| Prイル(E) 編集(E)                                                                                                    | オブション(型) ヘノ                                                                              | げ田                                                                                                    |                 |                                                      |                            |  |
| コンテンツダウンロード(                                                                                                    | D新規作成(N)                                                                                 | ា                                                                                                    | Æ               | <b></b>                                              | -                          |  |
| ホームページクリッピン                                                                                                    | の新規作成(型)                                                                                 | ムページ                                                                                                    | 削除              | 上へ移動                                                 | 下へ移動                       |  |
| 予約内容の変更優                                                                                                    |                                                                                          | ッピング                                                                                                    |                 |                                                      |                            |  |
| 設定値の読出(型)                                                                                                    |                                                                                          | 犬況                                                                                                    |                 | 保存先                                                  |                            |  |
| 設定値の保存(S)                                                                                                    |                                                                                          | (後)                                                                                                    |                 | 内蔵メモリ                                                |                            |  |
| 記動時の設定化                                                                                                    |                                                                                          | 予約                                                                                                    |                 | PCカード                                                | ィスクリーンセーバ                  |  |
| 終了(2)                                                                                                    |                                                                                          | 予約(指定)                                                                                                    |                 | 内蔵メモリ                                                |                            |  |
|                                                                                                    |                                                                                          | _                                                                                                    |                 |                                                      |                            |  |
|                                                                                                    |                                                                                          |                                                                                                    |                 |                                                      |                            |  |
|                                                                                                    |                                                                                          |                                                                                                    |                 |                                                      |                            |  |
|                                                                                                    |                                                                                          |                                                                                                    |                 |                                                      |                            |  |
|                                                                                                    |                                                                                          |                                                                                                    |                 |                                                      |                            |  |
|                                                                                                    |                                                                                          |                                                                                                    |                 |                                                      |                            |  |
|                                                                                                    |                                                                                          |                                                                                                    |                 |                                                      |                            |  |
|                                                                                                    |                                                                                          |                                                                                                    |                 |                                                      |                            |  |
|                                                                                                    |                                                                                          |                                                                                                    |                 |                                                      |                            |  |
|                                                                                                    |                                                                                          |                                                                                                    |                 |                                                      |                            |  |
| INSメイトG100                                                                                                    |                                                                                          |                                                                                                    |                 |                                                      |                            |  |
| ・<br>INS <b>メイトG100</b><br>ァイル(E) 編集(E) [                                                                                                    | オブション(②) へい                                                                              | び田                                                                                                    |                 |                                                      |                            |  |
| <b>INSメイトG100</b> アイル(E) 編集(E)                                                                                                    | オプション(の) へい<br>初期値の設定()                                                                  | 1.プ(H)<br>0                                                                                                |                 |                                                      | -                          |  |
| 2 INSよイトG100<br>アイル(上) 編集(上)<br>ご                                                                                                    | オプション(の) へ)<br>約期情の酸定 (6<br>INSメイトG100 オ                                                 | レブ(H)<br>()<br>トームページを得                                                                                    | R(S)            | ≜<br>⊢∧ Státh                                        | To isati                   |  |
| 2 INSメイトG100<br>アイル① 編集(E)<br>記 (保存<br>読出 (保存                                                                                                    | オプション(①) へり<br>初期情の酸定後<br>INSメイトG100 オ<br>インフォメーション:                                     | レブ(H)<br>Q<br>トームページを開<br>通知設定 Q                                                                           | ¶< ( <u>5</u> ) |                                                      | -<br>下へ移動                  |  |
| INSメイトG100<br>アイル(E) 編集(E)<br>読出 保存<br>読出 保存<br>ロンテンツダウンロー                                                                                                    | オプション(0) へり<br>初期信の設定(0)<br>INSメイトG100 オ<br>インフォメーション<br>メモリー覧表示()                       | レブ(出)<br>()<br>トームページを開<br>通知設定 ()<br>D)                                                                   | R(S)            |                                                      | -<br>下へ移動                  |  |
| 21NS3イトG100<br>ァイル(E) 編集(E)<br>1<br>読出 (保存<br>コンテンツダウンロー<br>シイトル                                                                                                    | オプション(① へ)<br>初期値の設定(0<br>INSメイトG100 オ<br>インフォメーション<br>メモリー覧表示()<br>メモリー覧表示()            | レブ(H)<br>()<br>トームページを開<br>通知設定 ()<br>I)                                                                   | R(S)            | 會<br>上へ移動<br>保存先                                     | <b>↓</b><br>下へ移動           |  |
| INSメイトG100<br>テイル(E) 編集(E)<br>読出 保存<br>コンデンツダウンロー<br>メイトル NTTis2001summe.                                                                                                    | オブション(2) へ)<br>初期情の設定(3)<br>INSメイトG100 オ<br>インフォメーション<br>メモリー覧表示(<br>メモリ(用量(4)           | レブ(H)<br>Q<br>トームページを構<br>通知設定 Q<br>D                                                                      | R(S)            | 會<br>上へ移動<br>保存先<br>内蔵X刊                             | -<br>下へ移動                  |  |
| 1NS-/ FG100<br>アイル(空)編集(空)<br>読出 (保存<br>ロンテンツダウンロー<br>マイトル<br>NTTE2201 summe.<br>2079-20-7/                                                                                                    | オプション(2) へ」<br>初期値の設定(2)<br>INSよイトG100 オ<br>インフォメーション<br>メモリー覧表示(<br>メモリ使用量(2)           | レブ( <u>H</u> )<br>C)<br>ホームページを構<br>通知設定 ()<br>[)<br>子約)                                                   | R(S)            | ▲<br>上へ移動<br>(保存先<br>内蔵人モリ<br>PCカード                  | -<br>下へ移動<br>(2011-210-11) |  |
| 1NSメイトG100<br>アイル(企) 編集(型)<br>協士 (保存<br>レテンツダウンロ-<br>オイトル<br>NTTE2201summe.<br>友力)ーンにコン<br>東の知道の書                                                                                                    | オプション(0) へ)<br>初期値の設定(0<br>1NSメイトG100 オ<br>インフォメーション<br>メモリー覧表示()<br>メモリ(使用量( <u>0</u> ) | レプ(出)<br>の<br>トームページを開<br>通知設定 Q<br>D<br>子約(指定)<br>子約(指定)                                                  | R(S)            | ▲<br>上へ移動<br>保存先<br>内蔵メモリ<br>PCカー管<br>内蔵メモリ          |                            |  |
| 11NSメイトG100<br>アイル(空) 編集(空)<br>でき でき<br>活出 (保存<br>レテンツダウンロー<br>メイトル<br>NTTE2201 summe.<br>■ 52/=ツビ=3/<br>■ 72/=ツビ=3/                                                                                                    | オブション(2) へ)<br>初期間面設定(2)<br>NSメイト(4100 オ<br>インフォメーション<br>メモリ(党用量( <u>M</u> )             | レブ(生)<br>9<br>トームページを開<br>通知設定 (2)<br>D<br>予約(指定)                                                          | R(S)            | ▲<br>上へ移動<br>保存先<br>内蔵メモリ<br><b>PCカ</b> ー間<br>内蔵メモリ  | ●<br>下へ移動<br>(27)- xb- n   |  |
| INSメイトG100<br>デイル(王) 編集(王)<br>読述 (保存<br>シテングランロー<br>2イトル<br>NTTIs201summe.<br><u>スタノッセ=パ</u><br>■<br>取扱説知月書                                                                                                    | オプション(Q) / 八)<br>初期情徳(設定@<br>INSメイトG100 オ<br>インフォメーション<br>メモリー覧表示(<br>メモリ(使用量(M)         | レプ(世)<br>(2)<br>ホームページを開<br>通知時設定 (2)<br>(1)<br>(1)<br>(1)<br>(1)<br>(1)<br>(1)<br>(1)<br>(1)<br>(1)<br>(1 | R(S)            | ▲<br>上へ移動<br>保存先<br>内蔵メモリ<br>PCカー型<br>内蔵メモリ          | - ●<br>下へ移動<br>次分 元 小      |  |
| 1NS→1 + G100<br>アイル④ 編集(単)<br>2 0 0<br>2 0<br>2 0<br>2 2<br>2 2<br>2 2<br>2 2<br>2                                                                                                    | オブション(Q) へ)<br>初期情の設定(t<br>INSメイトG100 オ<br>インフォメーション<br>メモリー覧表示(<br>メモリ(使用量(td)          | レブ(4)<br>()<br>トームページを用<br>通知能定 (2)<br>了<br>予約<br>予約<br>(皆定)                                               | R(S)            | 合<br>上へ移動<br>保存先<br>内蔵メモリ<br>PCカード<br>内蔵メモリ          | <b>↓</b><br>下へ移動<br>次例—光—M |  |
| INS3-( HG100<br>ー/ル ① 編集 ①<br>13 13<br>読述 (保存<br>レテンツダウンロー<br>ドわ<br>NTFis201sume<br>(別)<br>中心<br>の<br>の<br>の<br>の<br>の<br>の<br>の<br>の<br>の<br>の<br>の<br>の<br>の                                                                                                    | オプション(0) へ)<br>初期情の設定(E<br>INSメイトG100 オ<br>インフォーション、<br>メモリー覚表示(<br>メモリ(使用量(M)           | レプ( <u>U)</u><br>(2)<br>(ホームページを相<br>通知(設定 Q)<br>(2)<br>予約<br>(特定)                                         | R(S)            | ▲<br>上へ移動<br>(保存先<br>内蔵メモリ<br><b>戸○ホー</b> 陀<br>内蔵メモリ | -<br>下へ移動<br>(2)// XE−N    |  |
| INSメイトG100<br>イル(型) 編集(型)<br>「豊く」<br>構築(型) (幕集)<br>「豊く」<br>「豊く」<br>「<br>「豊く」<br>「<br>「豊く」<br>「<br>「豊く」<br>「<br>「豊く」<br>「<br>「豊く」<br>「<br>「豊く」<br>「<br>「<br>「豊く」<br>「<br>「<br>「豊く」<br>「<br>「<br>「<br>「<br>」<br>「<br>「<br>「<br>」<br>「<br>「<br>」<br>「<br>「<br>」<br>「<br>「<br>」<br>「<br>「<br>」<br>「<br>」<br>「<br>」<br>「<br>」<br>「<br>「<br>」<br>「<br>」<br>「<br>「<br>「<br>「<br>」<br>「<br>」<br>「<br>」<br>「<br>」<br>「<br>」<br>「<br>」<br>「<br>」<br>「<br>」<br>「<br>」<br>「<br>」<br>「<br>」<br>「<br>」<br>「<br>「<br>「<br>」<br>「<br>」<br>「<br>」<br>「<br>」<br>「<br>」<br>「<br>」<br>「<br>」<br>「<br>」<br>「<br>」<br>「<br>」<br>「<br>」<br>「<br>」<br>「<br>」<br>「<br>」<br>「<br>」<br>「<br>」<br>「<br>」<br>」<br>「<br>」<br>」<br>」<br>「<br>」<br>」<br>」<br>「<br>」<br>「<br>」<br>」<br>」<br>「<br>」<br>」<br>」<br>「<br>」<br>「<br>」<br>」<br>」<br>「<br>」<br>「<br>」<br>」<br>」<br>「<br>」<br>「<br>」<br>「<br>」<br>「<br>」<br>」<br>「<br>」<br>」<br>「<br>」<br>」<br>」<br>「<br>」<br>」<br>」<br>」<br>」<br>」<br>」<br>」<br>」<br>」<br>」<br>」<br>「<br>」<br>」<br>」<br>」<br>」<br>」<br>」<br>」<br>」<br>」<br>」<br>」<br>」 | オブション(Q) へ)<br>和期情の設定(E<br>INSメイトG100 オ<br>インフォメーション<br>メモリー覧表示(<br>メモリ(使用量( <u>M</u> )  | レブ(4)<br>()<br>ホームページを構<br>通知設定(9)<br>D<br>子約<br>子約<br>子約(指定)                                              | R(S)            | ▲<br>上へ移動<br>保存先<br>内蔵メモリ<br>PCカー<br>内蔵メモリ           | ►<br>下へ移動<br>(只別ースヒーハ      |  |

| i@ INS카                                                                                                    | FG100                                                               |                                 |                           |                                                                         |                |                                              |                      |
|----------------------------------------------------------------------------------------------------|---------------------------------------------------------------------|---------------------------------|---------------------------|-------------------------------------------------------------------------|----------------|----------------------------------------------|----------------------|
| ファイル(圧)                                                                                                    | 編集(E)                                                               | オブション                           | , ( <u>0</u> )            | ヘルプ(円)                                                                  |                |                                              |                      |
| 「日<br>読出                                                                                                    | URL그년<br>URL貼り                                                      | !ー©)<br>)付け⊻                    | Ctrl+C<br>Ctrl+\          | )<br>1<br>4<br>4<br>4<br>4                                              | 合前除            |                                              | -<br>下へ移動            |
| コンテンツ:<br>タイトル                                                                                                    | すべて遠<br>削除( <u>D</u> )                                              | 翻( <u>A</u> )<br>)              | Ctrl+A                    | ・<br>ッピング<br>状況                                                         |                | 保存先                                          |                      |
| NTTis2                                                                                                    | 上へ移                                                                 | 助(U)                            |                           | 資み                                                                      |                | 内蔵メモリ                                        |                      |
| Z/J->                                                                                                    | 下へ移                                                                 | 劼( <u>P</u> )                   |                           | 予約                                                                      |                | РСカード                                        | ¥スクリーンセーバ            |
| ● 取扱説                                                                                                    | 明書                                                                  |                                 |                           | 予約(指定                                                                   | Ð              | 内蔵メモリ                                        |                      |
|                                                                                                    |                                                                     |                                 |                           |                                                                         |                |                                              |                      |
| @ INSメイ                                                                                                    | FG100                                                               | Left. A                         | (0)                       |                                                                         |                |                                              |                      |
| <mark>## INSታイ</mark><br>ファイル(E)                                                                                                    | <b>FG100</b><br>編集(E)                                               | オプション                           | /@ [·                     | ~JJ7(1)                                                                 |                |                                              |                      |
| INSメイ<br>ファイル(E)                                                                                                    | ►G100<br>編集(E)<br>『<br>保存                                           | ಸ್ರೌಶಿಖ<br>-<br>                | /@ -<br>つ<br>テンツ_         | ヘルブ(H)<br>ヘルブ(H)<br>バージョン情報                                             | R(A)           |                                              | -<br>下へ移動            |
| <ul> <li>INSメイ<br/>ファイル(E)</li> <li>ご言<br/>読出</li> <li>コンテンツ:</li> </ul>                                                                                                    | KG100<br>編集(E)<br>「回<br>保存<br>ダウンロー                                 | オブション<br>                       | /@                        | ヘルブ(H)<br>ヘルブ(H)<br>バージョン情報<br>ジクリッピング                                  | fi( <u>A</u> ) | 會<br>上へ移動                                    | <del>▼</del><br>下へ移動 |
| <ul> <li>imsメイ<br/>ファイル(E)</li> <li>image: image: im</li></ul> | <mark>トG100</mark><br>編集(E)<br>「<br>保存<br>ダウンロー                     | オプション<br>                       | /@ -<br>う<br>テンツ_<br>ムページ | ヘルプ(H)<br>ヘルプ(H)<br>バージョン情報<br>アクリッピング<br>状況                            | F(A)           | 上へ移動                                         | -<br>下へ移動            |
| <ul> <li>INSメイ<br/>ファイル(E)</li> <li>読出</li> <li>コンテンツ:<br/>タイトル<br/>NTTis2</li> </ul>                                                                                                    | kg100<br>編集(E)<br>「回<br>保存<br>ダウンロー<br>001summe                     | オプション<br>                       | /@<br>う<br>テンツ_<br>ムページ   | ヘルブ(H)<br>ヘルブ(H)<br>バージョン情報<br>2グリッピング<br>状況<br>済み                      | H(A)           | ▲<br>上へ移動<br>保存先<br>内蔵メモリ                    | -<br>下へ移動            |
| INSメイ<br>ファイル(2)           第二           読出           コンテンツ:<br>タイトル<br>NTTis2           タパトル                                                                                                    | kg100<br>編集(E)<br><sup>9</sup> 回<br>(保存<br>ダウンロー<br>001summe<br>とーパ | オブション<br>コン<br>ド   ホー」<br>r.pdf | ノ(Q)<br>う<br>テンツ_<br>ムページ | ヘルブ(H)<br>ヘルブ(H)<br>バージョン情報<br>アクリッピング<br>状況<br>済み<br>子物                | H(A)           | ▲<br>上へ移動<br>保存先<br>内蔵メモリ<br>PCカード           |                      |
| INSメイ<br>ファイル(E)     「コ<br>「コ<br>「コンテンツ:<br>タ(トル<br>NTTis2     マカ)-ソ<br>取扱説                                                                                                    | kG100<br>編集(E)<br>(保存<br>ダウンロー<br>001summe<br>を一パ<br>明書             | オブション<br>コン<br>ド  ホーコ<br>r.pdf  | √@<br>〕<br>テンツ_<br>ムページ   | ヘルプ(U)<br>ヘルプ(U)<br>バージョン情報<br>フクリッジョン情報<br>注意み<br>子約<br>特別<br>子約<br>特別 | F(A)           | ▲<br>上へ移動<br>【保存先<br>内蔵メモリ<br>PCカード<br>内蔵メモリ | ►<br>下へ将動<br>次夘ンセーパ  |

### ヘルプを表示する

メニュー画面の[ヘルプ]をクリックすると、付属アプリケーションの使い方を説明したヘルプが表示 されます。

### バージョンを確認する

メニュー画面の [ バージョン情報 ] をクリックすると、付属アプリケーションのバージョンを確認する ことができます。

### アプリケーションウィンドウからの操作

アプリケーションウィンドウでは、次のように操作します。

項目の左や右に や ⊙があるとき グループ内で1つの項目を選択します。 ●が現 在選択されているものです。変更するときは、 をクリックして<br />

をクリックして<br />

●にします。

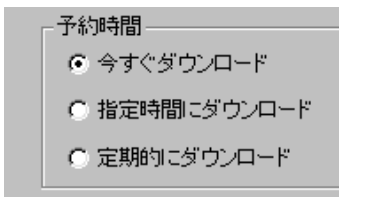

http://www.ntt.co.jp/ir/nttis2001sum/index.h

▶ 一つ先のリンク画面もダウンロード

URL

### 項目の左や右に があるとき

クリックして設定/解除を行います。設定する ときは をクリックして ☑ にします。項目が 複数あるときは、複数の項目を選択できます。

入力欄があるとき

入力欄をクリックして、タイトルやURLなどを 入力します。入力欄のカーソルは、パソコンの [Tab] キーで移動できます。

### 項目に▼ があるとき

表示されているものが現在の設定内容です。変 更するときは▼ をクリックして、一覧から設 定するものを選択します。

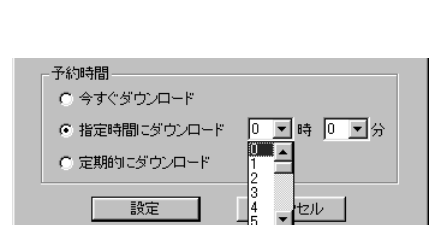

セル

設定

タブをクリックして画面を切り替えます。

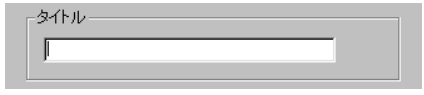

1

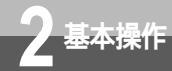

# 起動 / 終了するには

付属アプリケーションは、パソコンの起動中は常時起動した状態で使用します。 通常は、インストール時に[スタートアップ]に登録しているので、パソコン起動時に 自動的に付属アプリケーションが起動し、INSメイトG100に接続して現在の予約情報 を読み出します。INSメイトG100とパソコンを接続し、付属アプリケーションを起動 した状態をオンラインモードといいます。

### 手動で起動する

付属アプリケーションが自動的に起動しないように設定している場合、およびインフォメーション通知 を終了している場合は、次のようにして起動します。

**1** デスクトップの [INSメイト G100 付属アプリケーション]ア イコンをダブルクリックする。

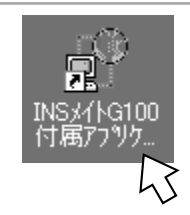

付属アプリケーションが起動して、INSメイ トG100からダウンロード情報を読み出し、 アプリケーションウィンドウが表示されま す。

| 診 INSメイ      | FG100   |            |             |         |                   |                    |         | - 🗆 🗵 |
|--------------|---------|------------|-------------|---------|-------------------|--------------------|---------|-------|
| ファイル(E)      | 編集(E)   | オブション(Q)   | ヘルプ(日)      |         |                   |                    |         |       |
| 。<br>読出      | 。<br>保存 | ご<br>コンテンツ | 〕<br>ホ−ムページ | 舌<br>和除 | <b>合</b><br>.比八称助 | - <b>●</b><br>下へ移動 | ◎<br>終了 |       |
| コンテンツ        | ダウンロー   | ドネームペー     | ・ジクリッピング    |         |                   |                    |         |       |
| <u>97111</u> |         |            | 状況          |         | 保存先               |                    |         |       |
|              |         |            |             |         |                   |                    |         |       |
|              |         |            |             |         |                   |                    |         |       |
|              |         |            |             |         |                   |                    |         |       |
|              |         |            |             |         |                   |                    |         |       |
|              |         |            |             |         |                   |                    |         |       |
|              |         |            |             |         |                   |                    |         |       |
|              |         |            |             |         |                   |                    |         |       |
|              |         |            |             |         |                   |                    |         |       |
|              |         |            |             |         |                   |                    |         |       |
|              |         |            |             |         |                   |                    |         |       |
|              |         |            |             |         |                   |                    |         |       |
|              |         |            |             |         |                   |                    |         |       |
|              |         |            |             |         |                   |                    |         | 11.   |

同時にインフォメーション通知が起動し、 タスクトレイにアイコンが表示されます。

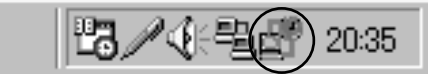

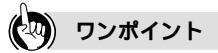

[スタート]メニューから起動するには [スタート]ボタンをクリックし、[プログラム] [INSメイトG100] [INSメイトG100 付属アプリケー ション]をクリックして起動することもできます。

### インフォメーション通知

アプリケーションウィンドウを起動すると、「インフォメーション通知」も同時に起動します。インフォ メーション通知では、メールの到着、ダウンロードの完了をお知らせします。(*■*P50)

### 🖓 ワンポイント

オフラインモードからオンラインモードに切り替えるには INSメイトG100との接続を確認し、ツールバーの[読出]をクリックすると、オンラインモードになります。

インフォメーション通知を設定するには(#P49)

インフォメーション通知を終了するには

アプリケーションウィンドウを終了してからタスクトレイの[インフォメーション通知]アイコンを右ク リックし、表示されたメニューの[終了]をクリックします。 確認画面が表示されたら、[はい]をクリックします。

### オフラインモードのとき

オンラインモードで通信できないときは、オフラインモードで付属アプリケーションが起動し、タイト ルバーに「オフライン」と表示されます。オフラインモードでは、INSメイトG100からデータの読み 出しができません。

| 「日<br>読出 | 「猫」<br>保存 | <br>コンテンツ | <b>〕</b><br>ホームページ |  |     | -<br>下へ移動 | <b>区</b><br>終了 |  |  |
|----------|-----------|-----------|--------------------|--|-----|-----------|----------------|--|--|
| コンテンツタ   | ボウンロード    | ホームペー     | ジクリッピング            |  |     |           |                |  |  |
| タイトル     |           |           | 状況                 |  | 保存先 |           |                |  |  |
|          |           |           |                    |  |     |           |                |  |  |
|          |           |           |                    |  |     |           |                |  |  |
|          |           |           |                    |  |     |           |                |  |  |

次のような場合に、オフラインモードになります。

- USBケーブル、または、RS-232Cケーブルが正しく接続されていないとき
- INSメイトG100の電源が入っていないとき
- INSメイトG100が乾電池で動作しているとき
- ダイレクトモードで通信しているとき(
   ・ 取扱説明書P4-3)

**2** 基本操作

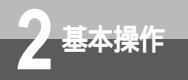

## 起動 / 終了するには

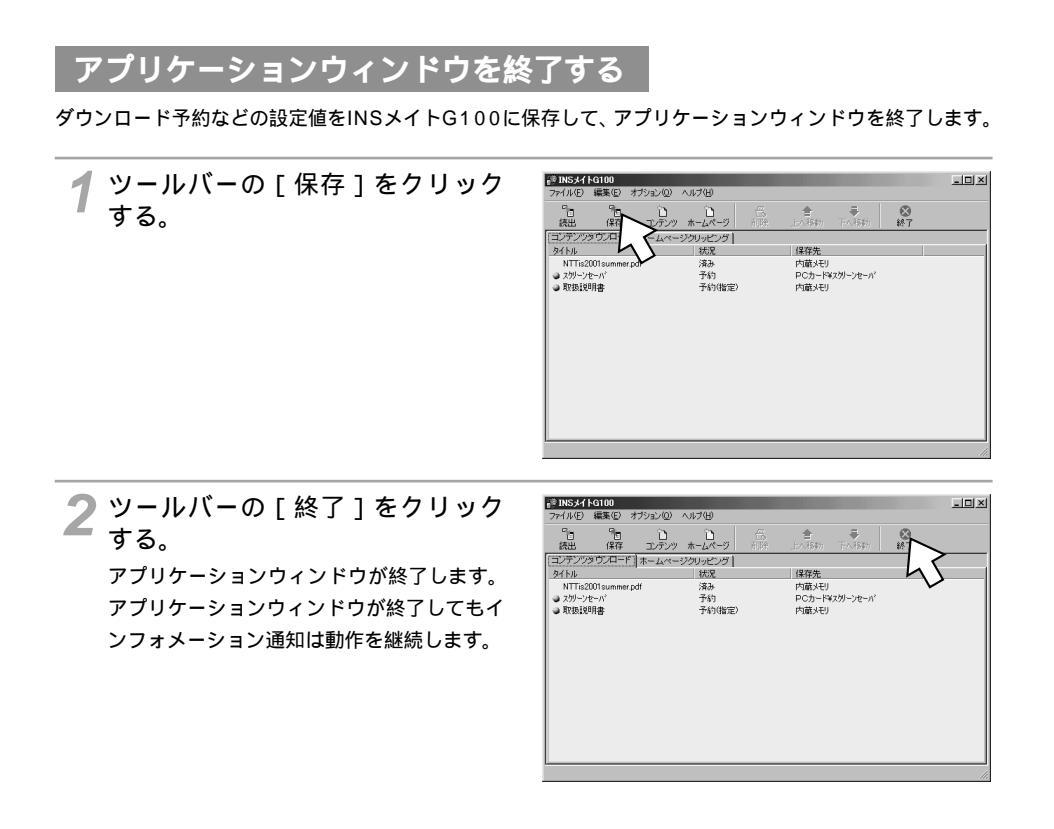

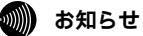

設定内容を変更後、保存しないで終了しようとした場合は、手順2で終了確認画面が表示されます。

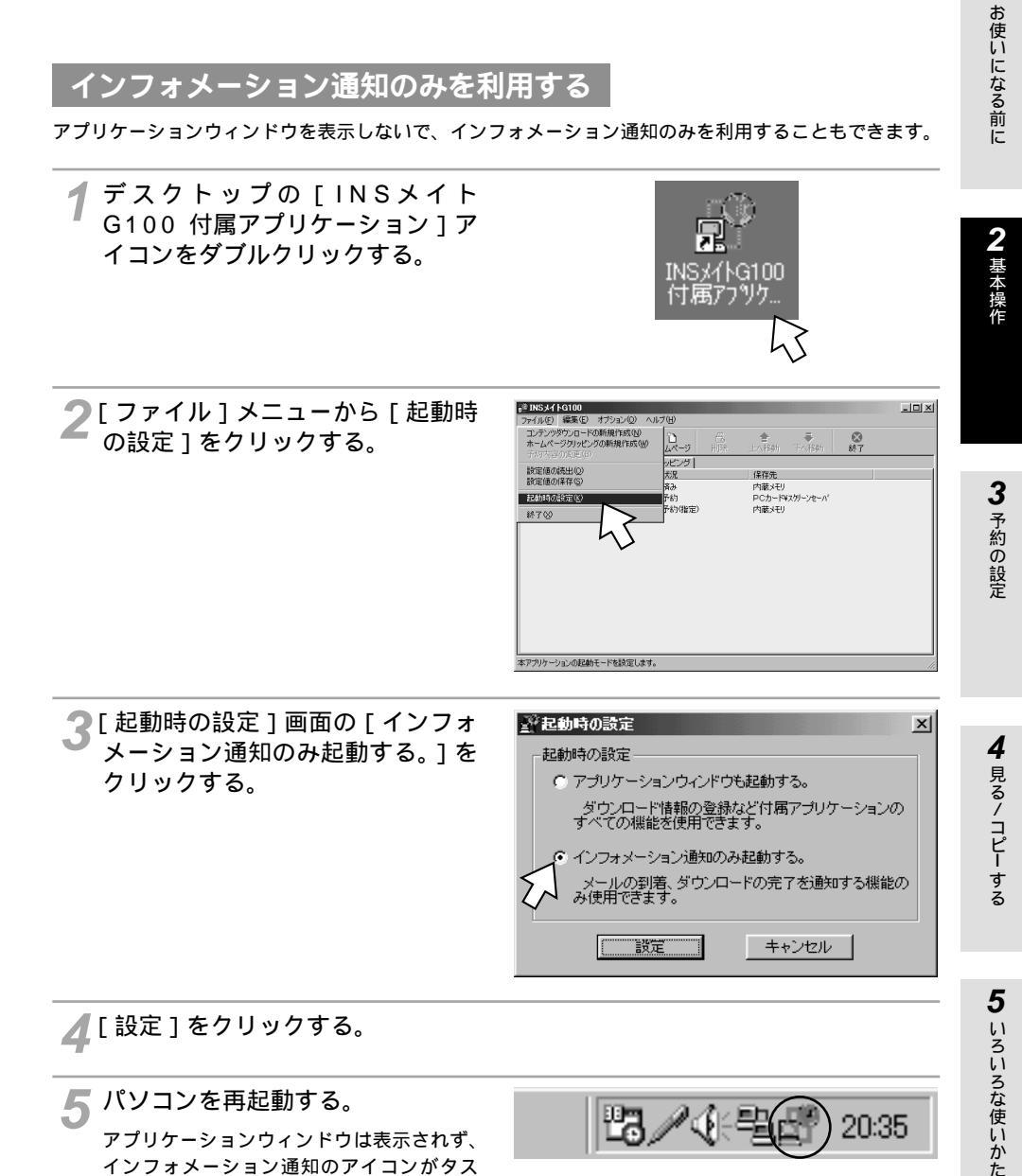

### ▲ [設定]をクリックする。

5 パソコンを再起動する。 アプリケーションウィンドウは表示されず、 インフォメーション通知のアイコンがタス クトレイに表示されます。

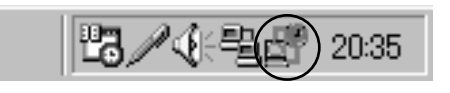

### (次ページへ続きます)

1

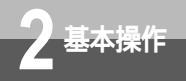

## 起動 / 終了するには

(前ページの続きです)

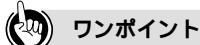

インフォメーション通知のみを利用しているときに、アプリケーションウィンドウを表示するには タスクトレイの[インフォメーション通知]アイコンを右クリックし、表示されたメニューの[アプリケー ションウィンドウ起動]をクリックする。 [アプリケーションウィンドウ起動確認]画面が表示されたら、[はい]をクリックする。 アプリケーションウィンドウが表示されます。

パソコン起動時にアプリケーションウィンドウを表示する設定に戻すには インフォメーション通知のみを利用している状態で、タスクトレイの[インフォメーション通知]アイコ ンを右クリックし、表示されたメニューから[起動時の設定]をクリックする。 [起動時の設定]画面が表示されたら、[アプリケーションウィンドウも起動する。]をクリックする。 [設定]をクリックし、パソコンを再起動する。

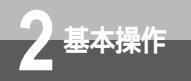

### コンテンツダウンロード画面

コンテンツのダウンロードを設定する画面です。

| 診 INSメイトG100                     | +===>.(0)                               |    |           |           |    |   | -0× |
|----------------------------------|-----------------------------------------|----|-----------|-----------|----|---|-----|
| - 771ルビノ A開発ビノス<br>- 91mg - 91mg | 0 00 00 00 00 00 00 00 00 00 00 00 00 0 | Ω  |           | =         |    |   |     |
| 読出 保存                            | コンテンツ ホームページ                            | 前除 | =<br>上へ移動 | 下へ移動      | 終了 |   |     |
| コンテンツダウンロード                      | ホームページクリッピング                            |    |           |           |    |   |     |
| _9711                            | 状況                                      |    | 保存先       |           |    |   |     |
| NTTis2001 summer p               | idf 済み                                  |    | 内蔵火刊      |           |    | 1 |     |
| 🔿 スクリーンセーバ                       | 予約                                      |    | PCカード     | #スクリーンセーバ |    |   |     |
| 取扱説明書                            | 予約(指定                                   | )  | 内蔵メモリ     |           |    |   |     |
|                                  |                                         |    |           |           |    |   |     |
|                                  |                                         |    |           |           |    |   |     |
|                                  |                                         |    |           |           |    |   |     |
|                                  |                                         |    |           |           |    |   |     |
|                                  |                                         |    |           |           |    |   |     |
|                                  |                                         |    |           |           |    |   |     |
|                                  |                                         |    |           |           |    |   |     |
|                                  |                                         |    |           |           |    |   |     |
|                                  |                                         |    |           |           |    |   |     |
|                                  |                                         |    |           |           |    |   |     |
|                                  |                                         |    |           |           |    |   |     |
|                                  |                                         |    |           |           |    |   | 1   |

### ホームページクリッピング画面

ホームページクリッピングを設定する画面です。

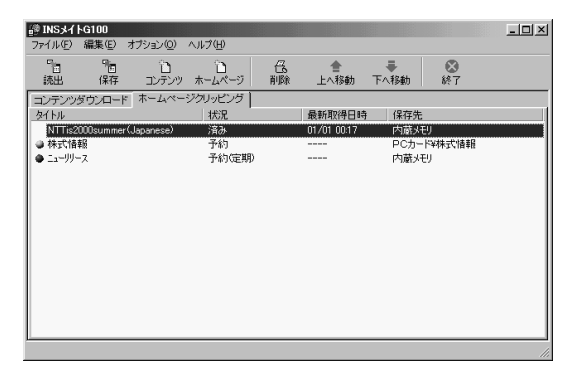

ワンポイント

ショートカットメニューを使うには

予約状況の一覧の項目の上で右クリックすると、ショートカットメニューが表示され、項目の移動や削除を行うことができます。

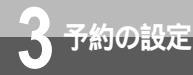

# コンテンツダウンロードの予約をする には

インターネットのコンテンツをダウンロードして、INSメイトG100の内蔵メモリまたは PCカードに保存します。データの保存場所、予約時間を設定することもできます。コ ンテンツのダウンロード情報は、50件まで登録でき、最大3予約まで同時にダウン ロードできます。ドラッグアンドドロップで予約する方法、URLを指定して予約する 方法があります。ツールバーの[読出]をクリックして、現在の予約状況を確認して から予約を行ってください。

### ドラッグアンドドロップで予約する

ブラウザのURL欄に表示されたアドレスや、リンク先を設定してあるボタンなどを付属アプリケーションのウィンドウにドラッグアンドドロップするだけで、簡単に予約することができます。 ドラッグアンドドロップで予約する場合、データの保存場所と予約時間の設定は、初期値設定(←P39) で設定している内容になります。

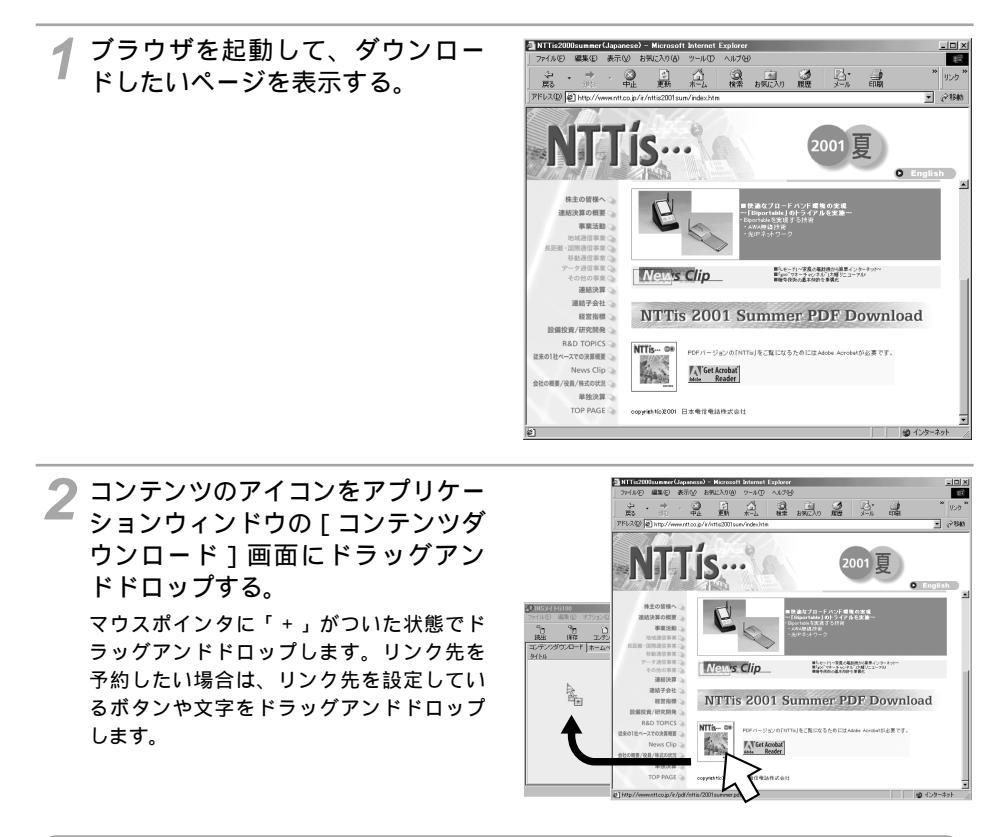

### 💵 お知らせ

画面および手順は、Internet Explorerを例として説明しています。 Netscape Navigator®をご利用の場合は、バージョンにより手順2のドラッグアンドドロップができな いことがあります。その場合は「URLを指定して予約する」(←P18)をご利用ください。

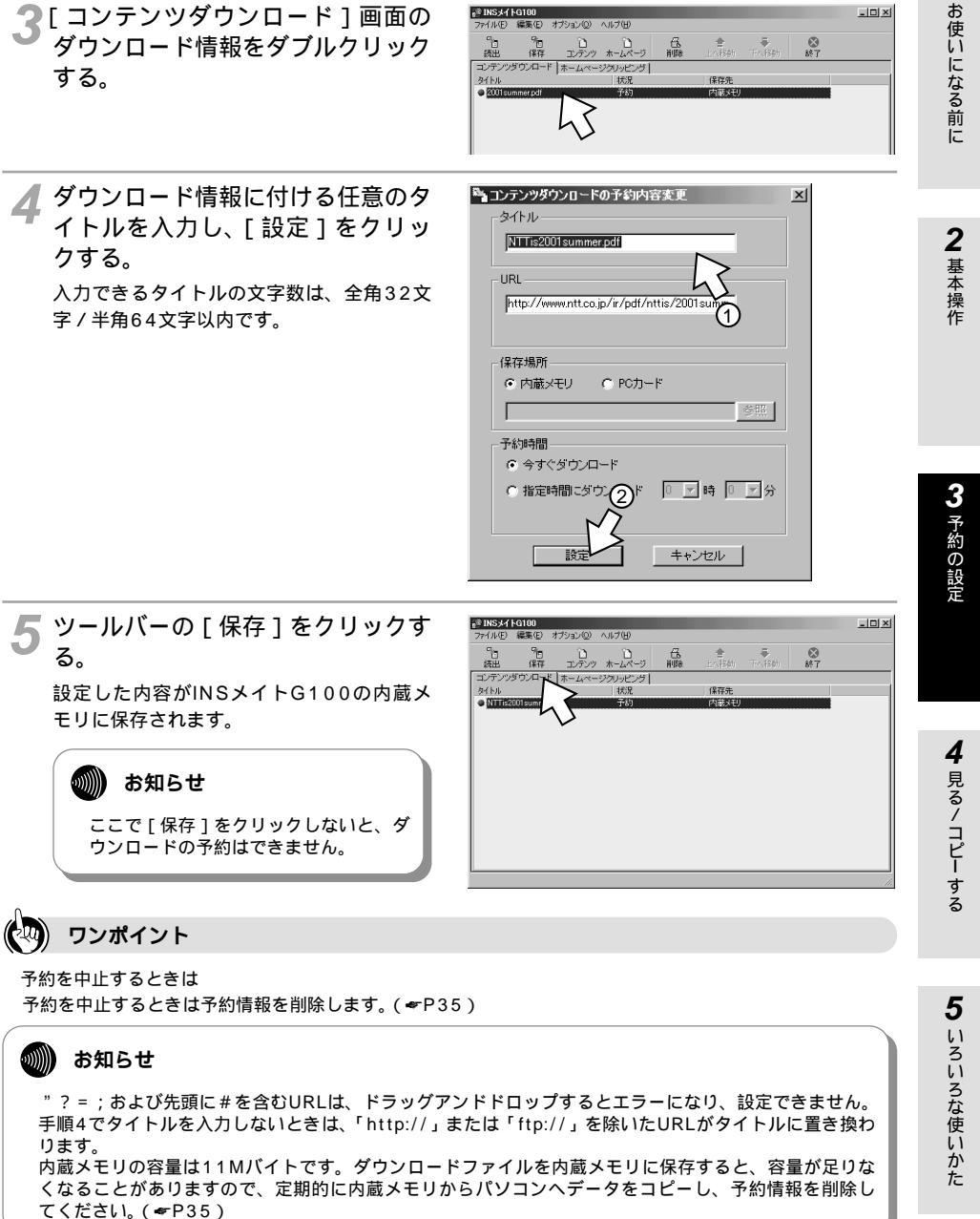

1 お使いになる前に

- D ×

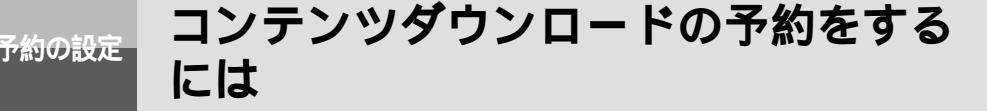

### URLを指定して予約する

URLを指定して、ダウンロードの予約を設定します。

**1** ツールバーの[コンテンツ]をク リックする。 [コンテンツダウンロードの新規作成]画面 が表示されます。

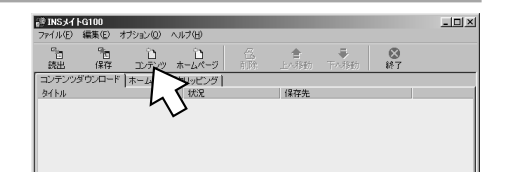

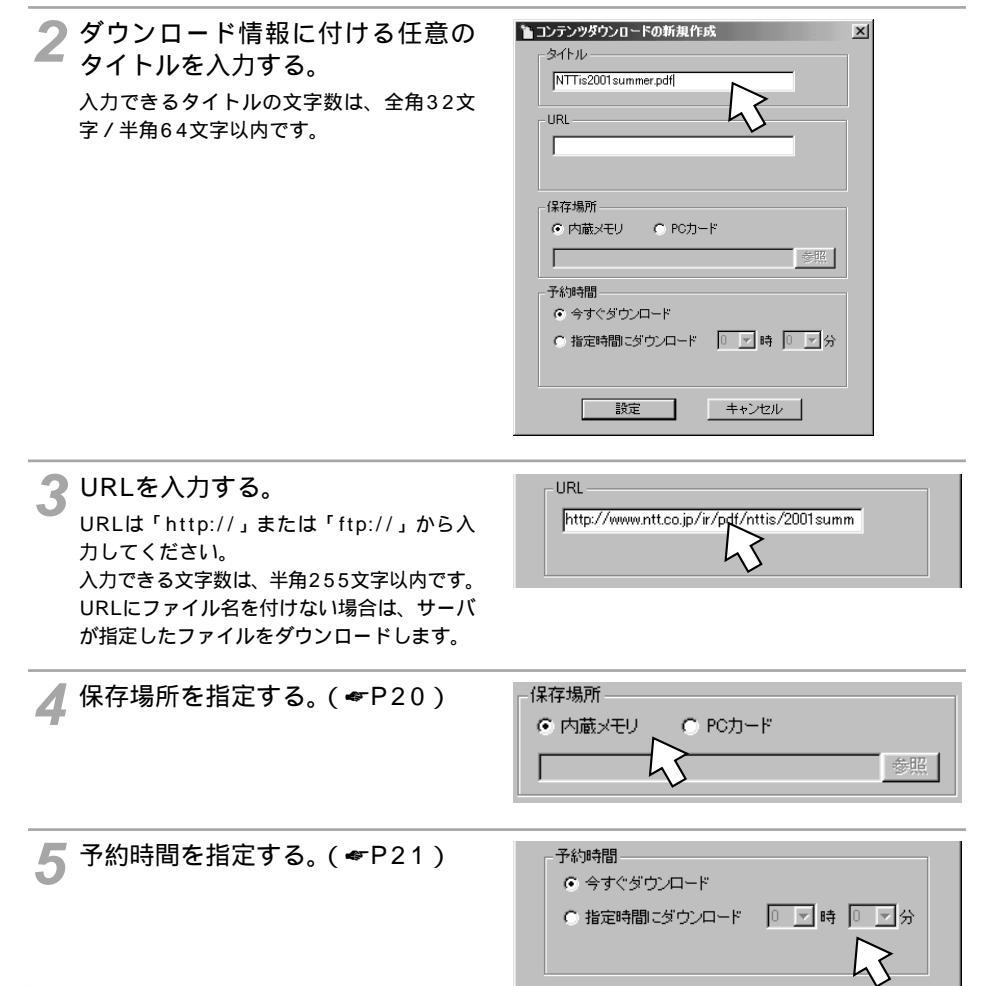

1 お使いになる前に

2 基本操作

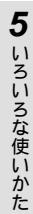

### 🕿「設定]をクリックする。

予約を中止するときは、「キャンセル」をクリックします。

ツールバーの [保存]をクリック する。

設定した内容がINSメイトG100の内蔵メ モリに保存されます。

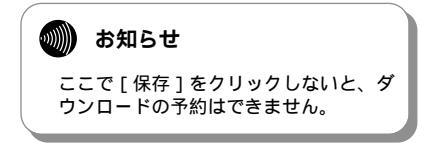

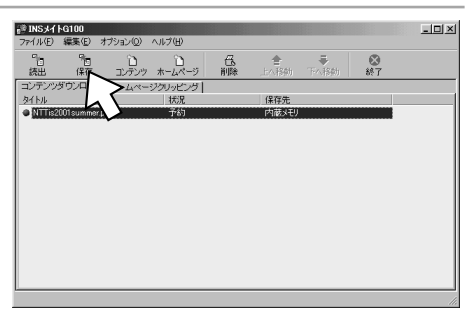

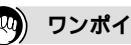

### ワンポイント

保存場所と予約時間の初期値を変更するには 初期値は、「保存場所:内蔵メモリ、予約時間:今すぐダウンロード」に設定されています。予約時間、保存 場所の初期値の設定は変更することができます。(◆P39)

ダウンロードに時間がかかるファイルを指定するときは

容量の大きいファイルはダウンロードに時間がかかるので、ダウンロード中に次の予約のダウンロード開始時 刻になってしまうことがあります。ダウンロードに時間がかかりそうな場合は、次の予約と時間が重ならない ように、次の予約の開始時刻を遅く設定してください。

保存先に同じファイル名のファイルがあるときは

同じ予約でダウンロードを再度実行した場合や、保存先に同じファイル名がある場合、ダウンロードしたファ イルのファイル名は、次のようになります。

(例)

最初に保存したファイル: index.html 2番目に保存したファイル: index(1).html 3番目に保存したファイル: index(2).html

#### 9)))) お知らせ

手順2でタイトルを入力しないときは、「http://」または「ftp://」を除いたURLがタイトルに置き換わ ります。 URLにおいて、("?=;および先頭に#)は設定できません。 同一のファイル名のコンテンツを同時にダウンロードしようとしたときは、エラーになりファイルを開 くことができない場合があります。 ダウンロード中のファイルを開くことはできません。 内蔵メモリの容量は11Mバイトです。ダウンロードファイルを内蔵メモリに保存すると、容量が足りな くなることがありますので、定期的に内蔵メモリからパソコンへデータをコピーし、予約情報を削除し てください。( ←P35 )

コンテンツダウンロードの予約をする には

### 保存場所の設定

予約の設定

ダウンロードしたデータをPCカードに保存するように設定することができます。任意のフォルダを保存 場所に設定することもできます。

- 1 [コンテンツダウンロードの新規 作成]画面の[保存場所]で[PC カード]をクリックし、フォルダ 名を入力して[設定]をクリック する。
  - フォルダ名に何も入力しないと、フォルダ を作成しないでそのまま保存されます。

| 🎦 コンテンツダウンロードの新規作成                         | × |
|--------------------------------------------|---|
| <sub>「</sub> タイトル                          | 1 |
| NTTis2001summer.pdf                        |   |
| ,                                          |   |
| URL                                        |   |
| /www.ntt.co.jp/ir/pdf/nttis/2001summer.pdf |   |
|                                            |   |
|                                            |   |
| _保存場所                                      | 1 |
|                                            |   |
|                                            |   |
|                                            |   |
|                                            |   |
|                                            |   |
|                                            |   |
| $\sim$                                     |   |
|                                            |   |
| 設定 キャンセル                                   |   |
|                                            |   |

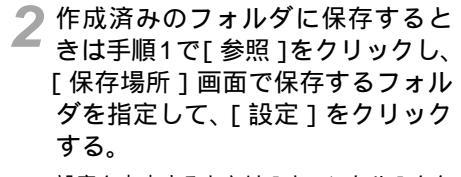

設定を中止するときは [ キャンセル ] をク リックします。

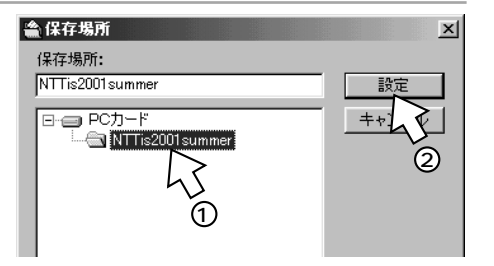

引き続き、「予約時間の設定」( ~P21)へ進みます。

### 💵 お知らせ

PCカードのフォルダ名において、先頭または最後に.(ピリオド)は設定できません。 PCカードのフォルダ名において、フォルダが作成できない文字は「\_」(アンダーバー)に変換します。 PCカードのフォルダ名において、(¥)はフォルダの階層の区切りになります。 <例>フォルダ名にAAA¥BBBと入力すると、以下のようにフォルダが作成されます。

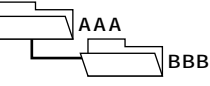

### 予約時間の設定

時刻を指定してダウンロードすることができます。

### 指定した時刻にダウンロードする

データをダウンロードする時刻を設定します。

1 [コンテンツダウンロードの新規作成]画面の[予約時間]で[指定時間にダウンロード]をクリックし、ダウンロードする時刻を指定する。

時刻は5分単位で設定できます。

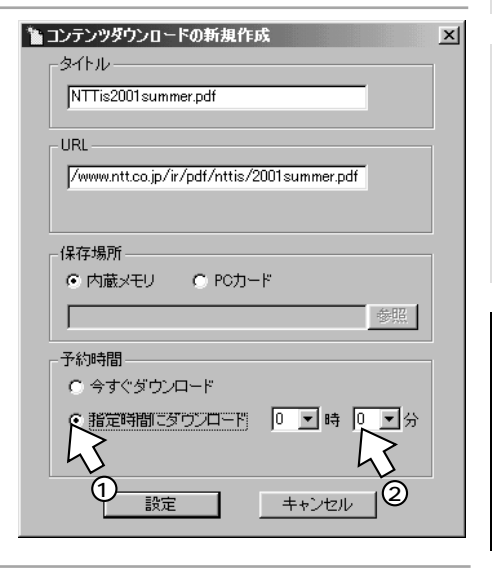

### 🤈 [ 設定 ] をクリックする。

予約を中止するときは、[キャンセル]をクリックします。

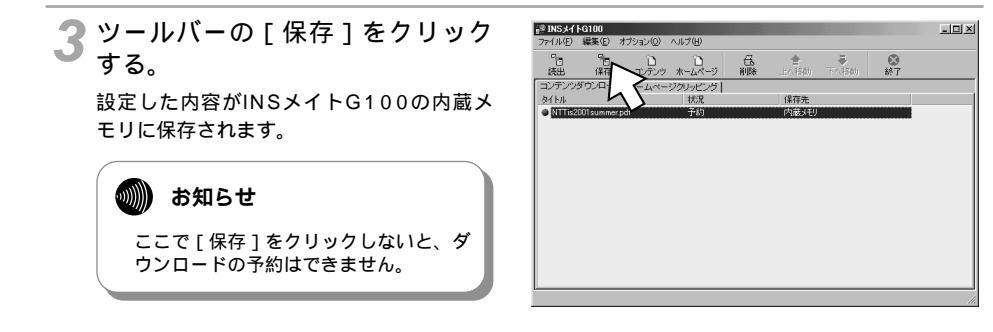

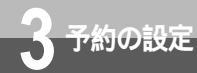

## ホームページクリッピングの予約をする には

インターネットのホームページをまるごとダウンロードするときは、ホームページク リッピングの予約をします。ホームページクリッピングのダウンロード情報は、50 件まで登録でき、最大3予約まで同時にダウンロードできます。そのページにリンク しているページを一緒にダウンロードすることもできます。ドラッグアンドドロップ で予約する方法と、URLを指定して予約する方法があります。ツールバーの[読出] をクリックして、現在の予約状況を確認してから予約を行ってください。

### ドラッグアンドドロップで予約する

プラウザのURL欄に表示されたアドレスや、リンク先を設定してあるボタンなどを付属アプリケーションのウィンドウにドラッグアンドドロップするだけで、簡単に予約することができます。 ドラッグアンドドロップで予約する場合、データの保存場所と予約時間の設定は、初期値設定(←P39) で設定している内容になります。

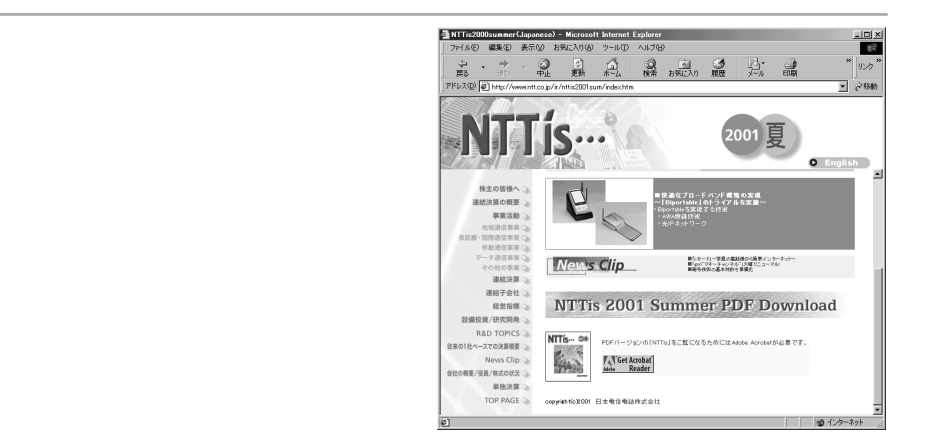

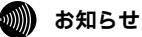

画面および手順は、Internet Explorerを例として説明しています。

2 URL欄のアイコンをアプリケーショ ンウィンドウの [ ホームページク お使いになる前に 10 リッピング]画面にドラッグアン 2001夏 ドドロップする。 O Feelink マウスポインタに「+」がついた状態でド ラッグアンドドロップします。リンク先を News Clip B.S. - F3×花島の転回時から新聞くシターや
 B. am (727 - 2 m)/3.6 (1288 3): 3 - 7.4 予約したい場合は、リンク先を設定してい NTTis 2001 Summer PDF Download るボタンや文字をドラッグアンドドロップ 2 基本操作 します。 (in the V Get Acrobat 🧣 [ ホームページクリッピング 1 画面 INSメイトG100 ファイル(F) 編集(E) オブション(Q) ヘルブ(E) - 🗆 🗵 のダウンロード情報をダブルクリッ いる。 〕 〕 コンテンウ ホームページ 8 偏存 品調味 コンテンツダウンロード ホームページグリッピング タイトル 状況 クする。 保存先 3 予約の設定 🔏 ダウンロードするホームページに付 🍋 ホームページクリッピングの予約内容変更 × タイトル・ ける任意のタイトルを入力し、「設 NTTis2000summer(Japanese) 定1をクリックする。 LIRI タイトルはダウンロードするホームページ http://www.ntt.co.jp/ir/nttis2001sum/index. ごとに変えてください。 □ 一つ先のリンク画面もダウンロード 入力できるタイトルの文字数は、全角32文 保存場所 字 / 半角64文字以内です。 ◎ 内蔵メモリ ○ PCカード 参照 Γ 4 見る/コピーする 予約時間 今すぐダウンロード ○ 指定時間にダウン(2)\* 0 マ時 0 マ分 ○ 定期的に対け 詳細 キャンセル 設定 5 ツールバーの、保存をクリックする。 INSメイトG100 ファイル(E) 編集(E) オブション(D) ヘルブ(H) \_D× Tiniséh Tiniséh 品調除 コンテンツ ホームページ 設定した内容がINSメイトG100の内蔵メ 5 いろいろな使いかた コンテンツダウン モリに保存されます。 b/kit Here 最新取得日時 保存先 お知らせ ここで「保存」をクリックしないと、ダ ウンロードの予約はできません。

1

予約の設定

ホームページクリッピングの予約をする には

(前ページの続きです)

ワンポイント

予約を中止するときは 予約を中止するときは予約情報を削除します。(♥P35)

### 💵 お知らせ

"?=;および先頭に#を含むURLは、ドラッグアンドドロップするとエラーになり、設定できません。 手順4でタイトルを入力しないときは、「http://」または「ftp://」を除いたURLがタイトルに置き換わ ります。

内蔵メモリの容量は11Mバイトです。ダウンロードファイルを内蔵メモリに保存すると、容量が足りな くなることがありますので、定期的に内蔵メモリからパソコンヘデータをコピーし、予約情報を削除し てください。( **☞**P35 )

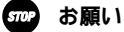

タイトルはダウンロードするホームページごとに変えて入力してください。 異なるホームページに対して同じタイトルを付けた場合は、すでにダウンロードが終了したファイルの 内容が消えたり、内容を見ることができなくなる場合があります。

# **2** 基本操作

3 予約の設定

### URL**を指定して予約する**

URLを指定して、ダウンロードの予約を設定します。

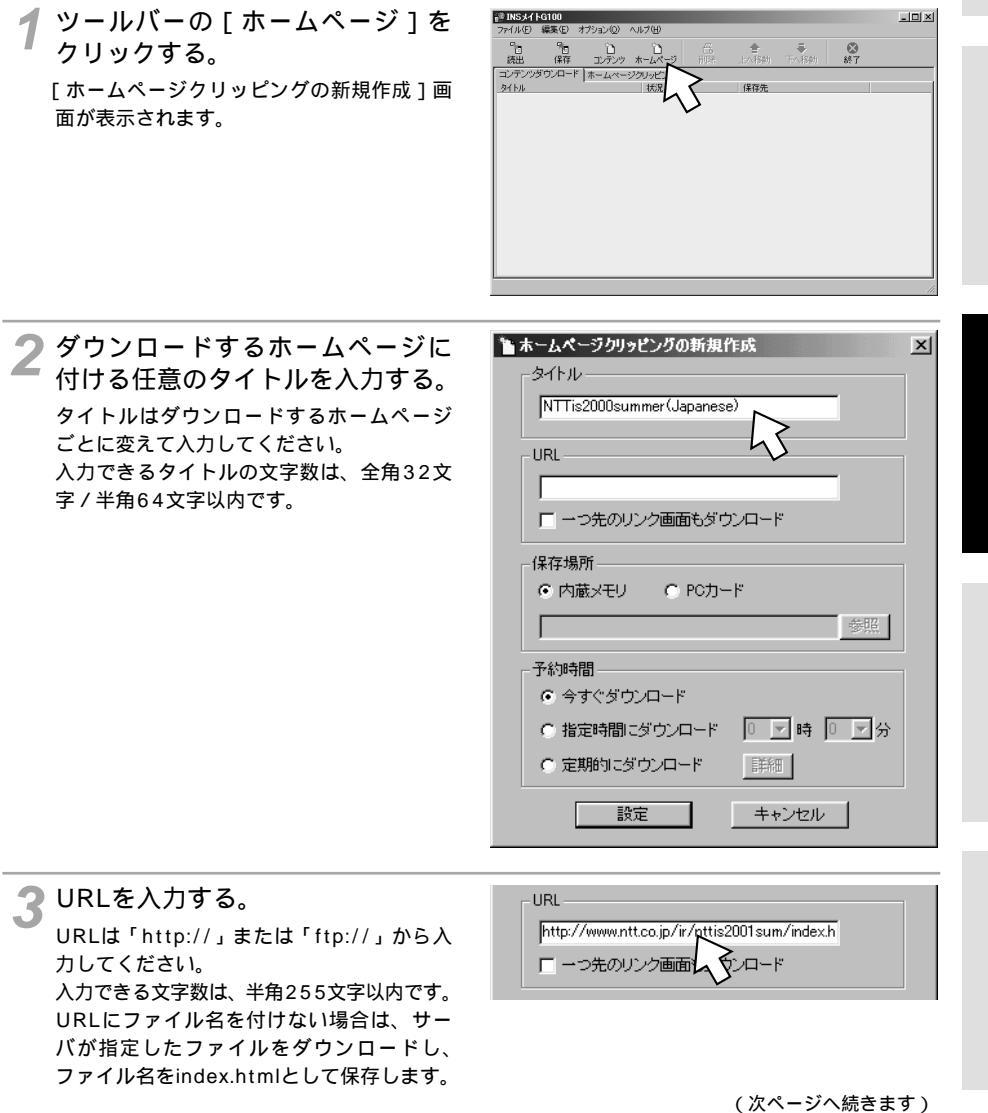

3予約の設定

ホームページクリッピングの予約をする には

(前ページの続きです)

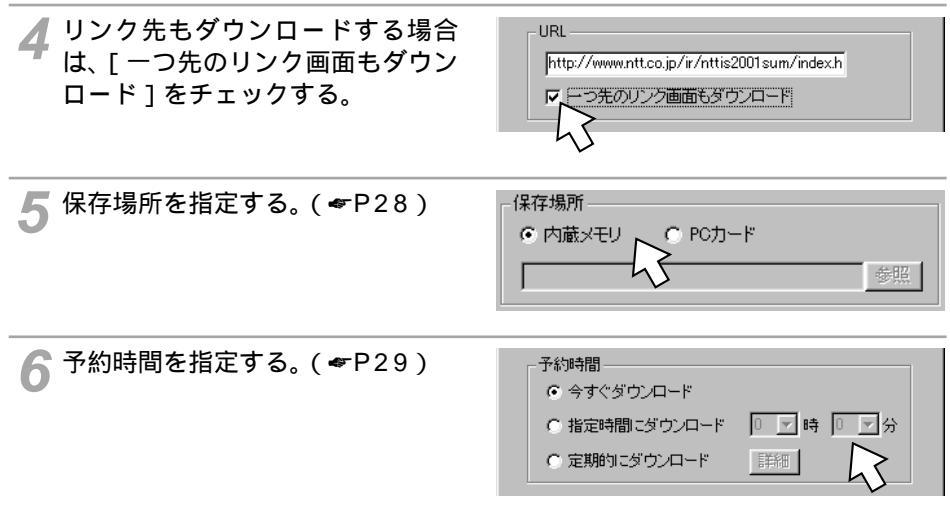

7[設定]をクリックする。

予約を中止するときは、[キャンセル]をクリックします。

570P お願い

タイトルはダウンロードするホームページごとに変えて入力してください。 異なるホームページに対して同じタイトルを付けた場合は、すでにダウンロードが終了したファイルの内 容が消えたり、内容を見ることができなくなる場合があります。

お知らせ

内蔵メモリの容量は11Mバイトです。ダウンロードファイルを内蔵メモリに保存すると、容量が足りな くなることがありますので、定期的に内蔵メモリからパソコンへデータをコピーし、予約情報を削除し てください。(*<*P35) **8** ツールバーの [ 保存 ] をクリック する。

設定した内容がINSメイトG100の内蔵メ モリに保存されます。

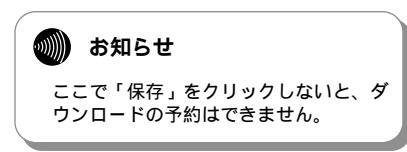

| マイル(E)               | G100<br>編集(E) オブ | 9aン(0) へルプ(H)   |    |        |         |         | _0> |
|----------------------|------------------|-----------------|----|--------|---------|---------|-----|
| <sup>1</sup> 1<br>続出 | °⊟<br>併在 ►       | し<br>コンテンウ ホーム・ |    | 含した物物  | - 長い時間  | ◎<br>終了 |     |
| コンテンツダ               | ·ウンロー            | >ページクリッピ        | 25 |        | 1 10000 |         |     |
| 97.5.11              | ト                | 状況              | 2  | 最新取得日時 | 保存先     |         |     |
| NTTis20              | 00summer(Jap     |                 | 1  |        | 内蘭好り    |         |     |
|                      |                  |                 |    |        |         |         |     |
|                      |                  |                 |    |        |         |         |     |
|                      |                  |                 |    |        |         |         |     |
|                      |                  |                 |    |        |         |         |     |
|                      |                  |                 |    |        |         |         |     |
|                      |                  |                 |    |        |         |         |     |
|                      |                  |                 |    |        |         |         |     |
|                      |                  |                 |    |        |         |         |     |
|                      |                  |                 |    |        |         |         |     |
|                      |                  |                 |    |        |         |         |     |
|                      |                  |                 |    |        |         |         |     |
|                      |                  |                 |    |        |         |         |     |

(20) ワンポイント

保存場所と予約時間の初期値を変更するには 初期値は、「保存場所:内蔵メモリ、予約時間:今すぐダウンロード」に設定されています。予約時間、保存 場所の初期値の設定は変更することができます。(*◆*P39)

ダウンロードに時間がかかるファイルを指定するときは 容量の大きいファイルはダウンロードに時間がかかるので、ダウンロード中に次の予約のダウンロード開始時 刻になってしまうことがあります。ダウンロードに時間がかかりそうな場合は、次の予約と時間が重ならない ように、次の予約の開始時刻を遅く設定してください。

同じタイトルの予約を設定すると ダウンロードすると、前のデータに上書きされます。 ホームページクリッピングの予約をする には

### 保存場所の設定

予約の設定

ダウンロードしたデータをPCカードに保存するように設定することができます。任意のフォルダを保存 場所に設定することもできます。

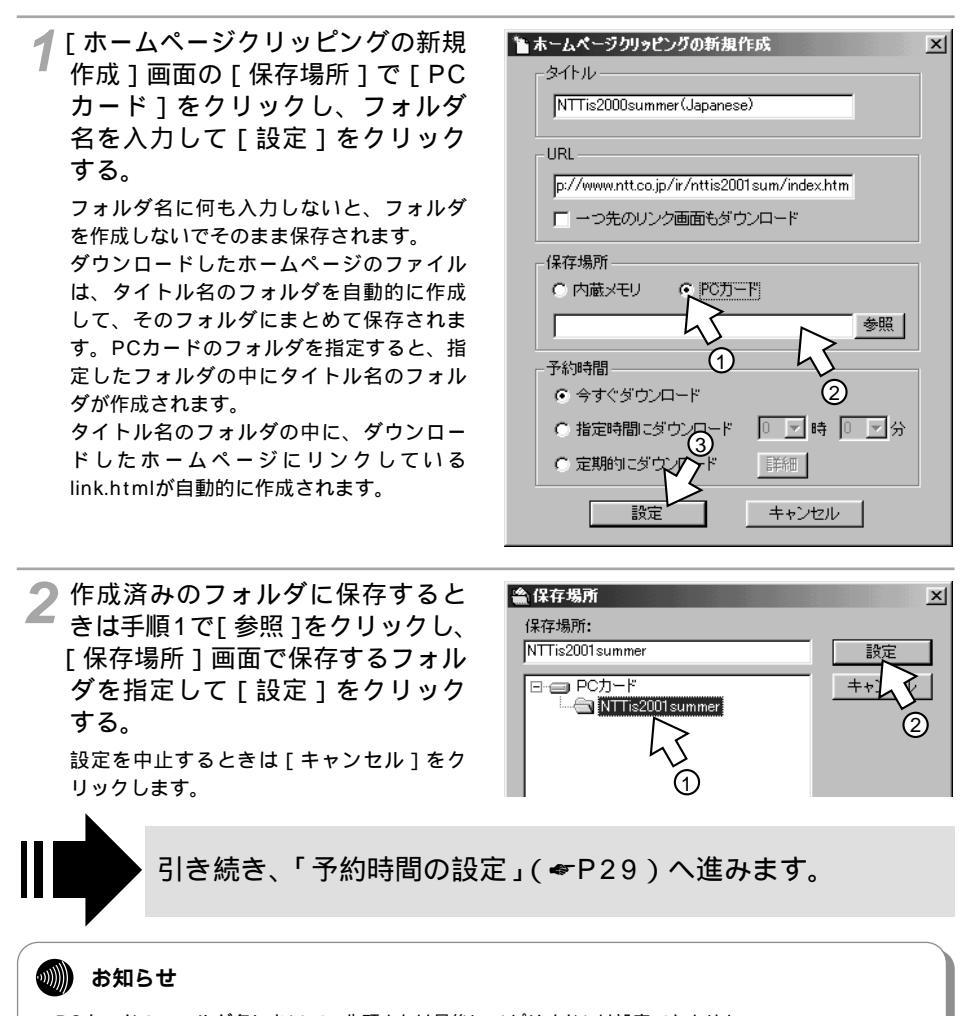

PCカードのフォルダ名において、先頭または最後に.(ピリオド)は設定できません。 PCカードのフォルダ名において、フォルダが作成できない文字は「\_」(アンダーバー)に変換します。 PCカードのフォルダ名において、(¥)はフォルダの階層の区切りになります。 <例>フォルダ名にAAA¥BBBと入力すると、以下のようにフォルダが作成されます。

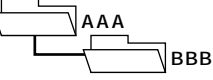

### 予約時間の設定

時刻を指定したり、定期的にダウンロードすることができます。

### 指定した時刻にダウンロードする

データをダウンロードする時刻を設定します。

1 [ホームページクリッピングの新規 作成]画面の[予約時間]で[指 定時間にダウンロード]をクリッ クして、ダウンロードする時刻を 指定する。

時刻は5分単位で設定できます。

| 🎦 ホームページクリッピングの新規作成                         | × |
|---------------------------------------------|---|
| S11-M                                       |   |
| NTTis2000summer(Japanese)                   |   |
|                                             |   |
| _ URL                                       |   |
| p://www.ntt.co.jp/ir/nttis2001sum/index.htm |   |
| □ 一つ先のリンク画面もダウンロード                          |   |
| - 保存場所                                      |   |
| ● 内蔵メモリ ● PCカード                             |   |
| 参照                                          |   |
| - 予約時間                                      |   |
| ○ 今すぐダウンロード                                 |   |
|                                             |   |
| しん 実施りにダウンロード 三手細 しく                        |   |
| ①                                           |   |

# 2[設定]をクリックする。

予約を中止するときは、[キャンセル]をクリックします。

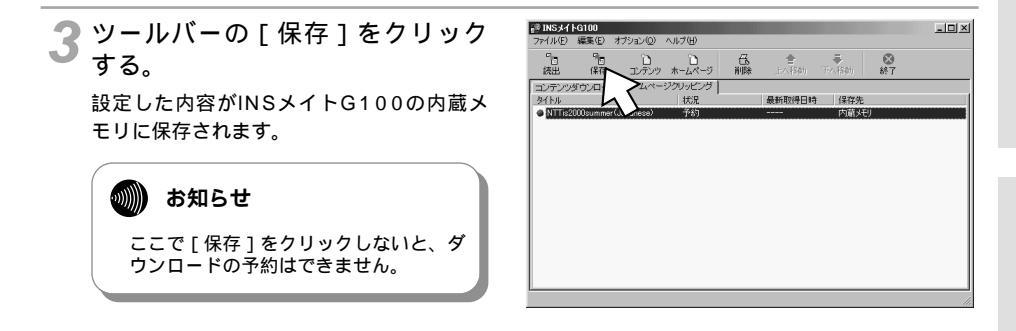

1

お使いになる前に

予約の設定

ホームページクリッピングの予約をする には

### 定期的にダウンロードする

毎日同じ時刻、毎週同じ曜日など、定期的にダウンロードします。

1 [ホームページクリッピングの新規 作成]画面の[予約時間]で[定 期的にダウンロード]をクリック して、[詳細]をクリックする。

| 🎦 ホームページクリッピングの新規作成                         | × |
|---------------------------------------------|---|
| S11/1                                       |   |
| NTTis2000summer(Japanese)                   |   |
|                                             |   |
| URL                                         |   |
| p://www.ntt.co.jp/ir/nttis2001sum/index.htm |   |
| □ 一つ先のリンク画面もダウンロード                          |   |
| 保存場所                                        |   |
| ● 内蔵メモリ ● PCカード                             |   |
| 参照                                          |   |
| 予約時間                                        |   |
| ○ 今すぐダウンロード                                 |   |
| ○ 指定時間にダウンロード 🛛 🔽 時 🔍 🗹 分                   |   |
| ・定期的にダウンロード<br>詳細                           |   |
| 設定キャール                                      |   |
|                                             |   |

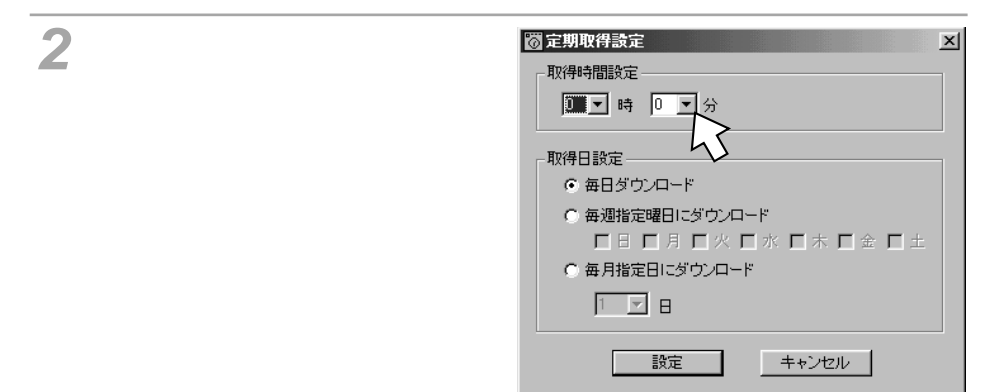

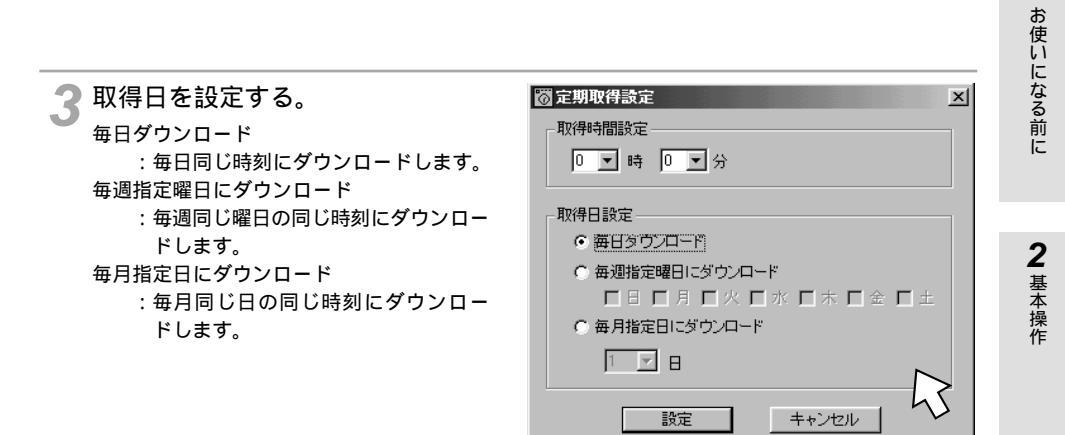

### 🖌 [ 設定 ] をクリックする。

予約を中止するときは、[キャンセル]をクリックします。

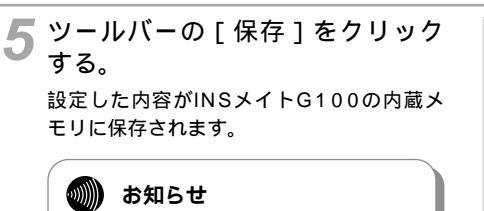

ここで [保存]をクリックしないと、ダ ウンロードの予約はできません。

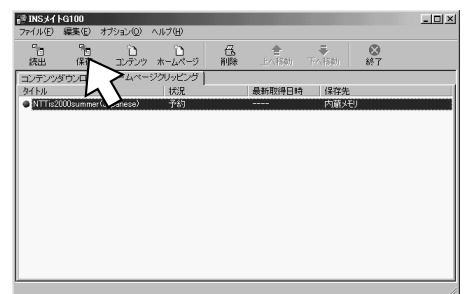

1

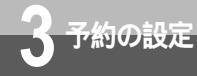

# 予約状況を確認するには

予約状況は、コンテンツダウンロード画面、ホームページクリッピング画面でそれぞ れ確認することができます。予約したダウンロード情報の削除、内容の変更、順番の 変更を行うこともできます。

### 画面に表示される内容

ダウンロードの予約を行うと、一覧に予約状況が表示されます。コンテンツダウンロードの画面、ホームページクリッピングの画面には、それぞれ次のような内容が表示されます。

コンテンツダウンロード画面

| アイルの 編集 0 オジュシ(0) ヘルブ(0)     日、                                                                                                    | ill INS 소 1 | FG100      |            |             |     |       |           |                                  | _ 🗆 🗵 |
|----------------------------------------------------------------------------------------------------|-------------|------------|------------|-------------|-----|-------|-----------|----------------------------------|-------|
| 日         日         D         D         日         日         1         1         1         1         1         1 <th1< th=""> <th1< th=""> <th1< th=""> <th1< th=""></th1<></th1<></th1<></th1<> | ファイル(圧)     | 編集(E)      | オブション(Q)   | ヘルブ(円)      |     |       |           |                                  |       |
| コンデンジオウンロード ホームページクリッピング  <br>カイトル                                                                                                    | 『日<br>読出    | 「」<br>保存   | ご<br>コンテンツ | つ<br>ホームページ | 品前除 |       | -<br>下へ移動 | <ul> <li>※</li> <li>※</li> </ul> |       |
| かくトル<br>開TTE201ammer poti<br>通TTE201ammer poti<br>通TTE201ammer poti<br>通知時会<br>単初日間201<br>単初日間201<br>単初日間201<br>単初日間201<br>中国版メモリ<br>「「「「「」」」<br>「「」」」<br>「「」」」<br>「「」」」<br>「「」」」<br>「「」」」<br>「「」」」<br>「「」」」<br>「」」<br>「「」」」<br>「「」」」<br>「」」<br>「」」<br>「」」<br>「」」<br>「」」<br>「」」<br>「」」<br>「」<br>「                                                                                                    | コンテンツ       | ダウンロー      | ドネームペー     | ・ジクリッピング    |     |       |           |                                  |       |
| NTE2001summepdf 済み 内部メモリ<br>型 720->ビーボーダト1 PCカードベングーンビーパ <sup>*</sup><br>■ 取扱125月書 予核3(留定) 内部メモリ                                                                                                    | タイトル        |            |            | 状況          |     | 保存先   |           |                                  |       |
| ● Zガーンだーパ <sup>*</sup> 予約 PCカードXガーンたーパ <sup>*</sup><br>● 取扱12時書 予約3倍定 内蔵メモリ                                                                                                    | NTTIS       | 2001 summe | r.pdf      | 済み          |     | 内蔵火刊  |           |                                  |       |
| ● 取扱其明書 予約(8%定) 内面(天任)                                                                                                    | 🖉 スクリーン     | セーハ        |            | 予約          |     | PCカード | 4スクリーンセーバ |                                  |       |
|                                                                                                    | 🕒 取扱説       | 明書         |            | 予約(指定)      | )   | 内蔵メモリ |           |                                  |       |
|                                                                                                    |             |            |            |             |     |       |           |                                  |       |
|                                                                                                    |             |            |            |             |     |       |           |                                  |       |
|                                                                                                    |             |            |            |             |     |       |           |                                  |       |
|                                                                                                    |             |            |            |             |     |       |           |                                  |       |
|                                                                                                    |             |            |            |             |     |       |           |                                  |       |
|                                                                                                    |             |            |            |             |     |       |           |                                  |       |
|                                                                                                    |             |            |            |             |     |       |           |                                  |       |
|                                                                                                    |             |            |            |             |     |       |           |                                  |       |
|                                                                                                    |             |            |            |             |     |       |           |                                  |       |
|                                                                                                    |             |            |            |             |     |       |           |                                  |       |
|                                                                                                    |             |            |            |             |     |       |           |                                  |       |
|                                                                                                    | <u> </u>    |            |            |             |     |       |           |                                  |       |

- タイトル / 状況
  - ダウンロード情報に付けたタイトルと予約状況が表示されます。

| アイコンの色 | [状況]の表示内容 | 説明                   |
|--------|-----------|----------------------|
| なし     | 済み        | ダウンロードが完了しているとき      |
| 黄色     | ダウンロード中   | ダウンロードを実行中のとき        |
| 緑      | 予約        | 「今すぐダウンロード」で予約しているとき |
| 緑      | 予約(指定)    | 時刻を指定して予約しているとき      |
| 赤      | エラー       | ダウンロードに失敗したとき        |

• 保存先

内蔵メモリやPCカードの保存場所が表示されます。

ホームページクリッピング画面

| 齢 INSメイトG1<br>ファイル(E) 編                      | 00<br>集(E)            | オプション(型)   | ヘルプ(円)            |         |             |                    |                    | -0× |
|----------------------------------------------|-----------------------|------------|-------------------|---------|-------------|--------------------|--------------------|-----|
| 「日<br>読出                                     | <sup>9</sup> 1日<br>保存 | ご<br>コンテンツ | つ<br>ホームページ       | 名<br>削除 |             | -<br>下へ移動          | <b>区</b><br>終了     |     |
| コンテンツダウ.<br>タイトル                             | א-םע                  | * *-4~-    | ジクリッピング  <br>  状況 |         | 最新取得日時      | 9 保存先              |                    |     |
| <ul> <li>● 株式情報</li> <li>● ニューリース</li> </ul> | ummer                 | (Japanese) | 消み<br>予約<br>予約(定期 | )       | 01/01 00:17 | 内成火<br>PC力-<br>内蔵火 | 创<br>·ド¥株式情報<br>FU |     |
|                                              |                       |            | 1 # 102.00        |         |             | T DELY             | .,                 |     |
|                                              |                       |            |                   |         |             |                    |                    |     |
|                                              |                       |            |                   |         |             |                    |                    |     |
|                                              |                       |            |                   |         |             |                    |                    |     |
|                                              |                       |            |                   |         |             |                    |                    |     |

• タイトル / 状況

ダウンロード情報に付けたタイトルと予約状況が表示されます。

| アイコンの色 | [状況]の表示内容 | 説明                    |
|--------|-----------|-----------------------|
| なし     | 済み        | ダウンロードが完了しているとき       |
| 黄色     | ダウンロード中   | ダウンロードを実行中のとき         |
| 緑      | 予約        | 「今すぐダウンロード」で予約しているとき  |
| 緑      | 予約(指定)    | 時刻を指定して予約しているとき       |
| 青      | 予約(定期)    | 定期的にダウンロードする予約をしているとき |
| 赤      | エラー       | ダウンロードに失敗したとき         |

• 最新取得日時

最新のダウンロード時刻が表示されます。

• 保存先

内蔵メモリやPCカードの保存場所が表示されます。

(20) ワンポイント

ダウンロードしたページを開くには

[状況]で[済み]と表示されている項目をダブルクリックします。[プラウザで開く]をクリックして、[設定]をクリックすると、そのページが表示されます。

### エラー理由を確認するには

[状況]で[エラー]と表示された項目をダブルクリックすると、エラー理由が表示されます。エラー理由については、取扱説明書の「エラーメッセージの意味と処理方法」を参照してください。

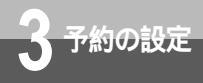

### 現在の予約状況を確認する

ツールバーの [読出]をクリックします。現在の予約状況が表示されます。

| insメイトの<br>ファイル(F) お                          | G100<br>冒集(F) | オブション(0) | ヘルプ(日)       |     |                 |            |                |   | - 🗆 × |
|-----------------------------------------------|---------------|----------|--------------|-----|-----------------|------------|----------------|---|-------|
| 100<br>10<br>読出                               | 1000 日<br>保存  |          | 1)<br>ホームページ | 合削除 |                 | -<br>下へ移動  | <b>必</b><br>終了 |   |       |
| コンテンツダ                                        | ウンロー          | ドームペー    | ジクリッピング      |     | (854            |            |                |   |       |
| NTTis20                                       | 11 sum me     | r.pdf    | 10元<br>済み    |     | 内蔵火刊            |            |                | I |       |
| <ul> <li>⇒ スクリーンセー</li> <li>⇒ 取扱説明</li> </ul> | -ハ<br>唐       |          | 予約<br>予約(指定) |     | PCカード4<br>内蔵メモリ | (スクリーンセーハ) |                |   |       |
|                                               |               |          |              |     |                 |            |                |   |       |
|                                               |               |          |              |     |                 |            |                |   |       |
|                                               |               |          |              |     |                 |            |                |   |       |
|                                               |               |          |              |     |                 |            |                |   |       |
|                                               |               |          |              |     |                 |            |                |   |       |
|                                               |               |          |              |     |                 |            |                |   |       |
| l                                             | _             |          |              | _   |                 |            |                | _ |       |

### コンテンツダウンロード

コンテンツダウンロードの画面で、現在の予約状況を確認することができます。予約の状況が 「済み」、「ダウンロード中」、「予約」、「予約(指定)」の順に表示され、予約状況が同じ場合は、 予約を設定した順に表示されます。

| [済み]      | :ダウンロードが完了しているとき                 |
|-----------|----------------------------------|
| [ダウンロード中] | :ダウンロード実行中のとき                    |
| [予約]      | :「今すぐダウンロード」で予約しているとき            |
| [予約 (指定)] | :時刻を指定して予約しているとき(時刻の早い順に表示されます。) |
|           |                                  |

### ホームページクリッピング

ホームページクリッピングの画面で、現在の予約状況を確認することができます。予約の状況が 「済み」、「ダウンロード中」、「予約」、「予約(指定)」、「予約(定期)」の順に表示され、予約状況 が同じ場合は、予約を設定した順に表示されます。

| [済み]         | :ダウンロードが完了しているとき                  |
|--------------|-----------------------------------|
| [ダウンロード中]    | : ダウンロード実行中のとき                    |
| [予約]         | :「今すぐダウンロード」で予約しているとき             |
| [ 予約 ( 指定 )] | :時刻を指定して予約しているとき (時刻の早い順に表示されます。) |
| [ 予約 ( 定期 )] | :定期的にダウンロードする予約をしているとき            |

# **2** 基本操作

- 🗆 🗵

4 見る/コピーする

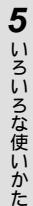

予約を削除する

コンテンツダウンロードまたはホームページクリッピングの予約情報を削除します。内蔵メモリにダウ ンロード済みのファイルがある場合は、予約を削除すると、ダウンロードしたファイルも削除されます。 ダウンロード中の予約情報を削除すると、ダウンロードを中止します。

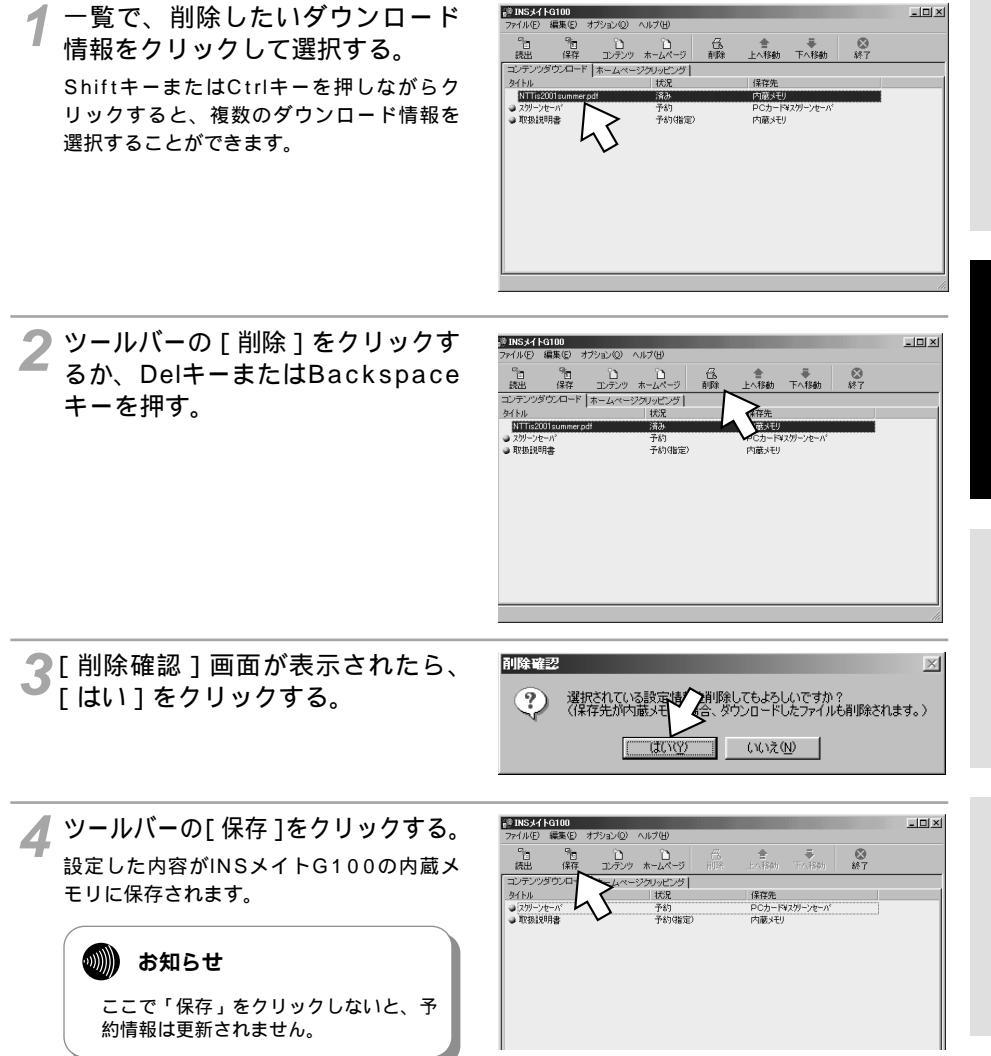

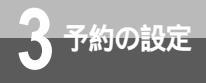

### 予約内容を変更する

コンテンツダウンロードまたはホームページクリッピングの予約内容を変更します。ダウンロード中の 予約内容を変更すると、ダウンロードは一時中断されます。

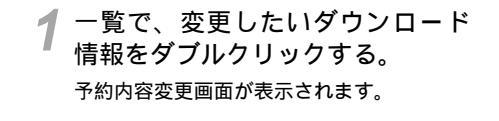

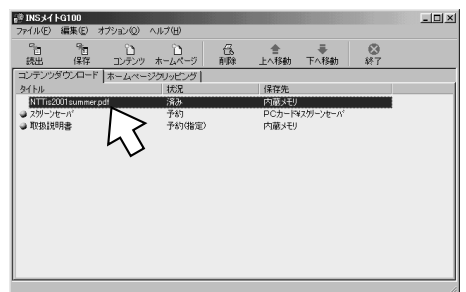

・状況が[予約]または[予約(指定)]の場合、または状況が[予約(定期)]で1回もダウンロードしていない場合

| コンテンツダウンロードの予約内容変更<br>タイトル<br>NTTis2001 summer.pdf                                               | × |
|--------------------------------------------------------------------------------------------------|---|
| URL [http://www.ntt.co.jp/ir/pdf/nttis/2001summ                                                  |   |
| 保存場所         ・           ・         内蔵メモリ         ・           ・          ・           ・          ・ |   |
| 予約時間                                                                                             |   |
| 設定 キャンセル                                                                                         |   |

<コンテンツダウンロード>

<ホームページクリッピング>

| ホームページクリッピングの予約内容変更                          | × |
|----------------------------------------------|---|
| タイトルー                                        |   |
| NTTis2000summer(Japanese)                    |   |
|                                              |   |
| URL                                          |   |
| http://www.ntt.co.jp/ir/nttis2001sum/index.h |   |
| □ 一つ先のリンク画面もダウンロード                           |   |
| 保存場所                                         |   |
| ● 内蔵メモリ ● PCカード                              |   |
| 参照                                           |   |
| 予約時間                                         |   |
| <ul> <li>今すぐダウンロード</li> </ul>                |   |
| ○ 指定時間にダウンロード □ ▼ 時 □ ▼ 分                    |   |
| ○ 定期的にダウンロード 詳細                              |   |
| 設定 キャンセル                                     |   |

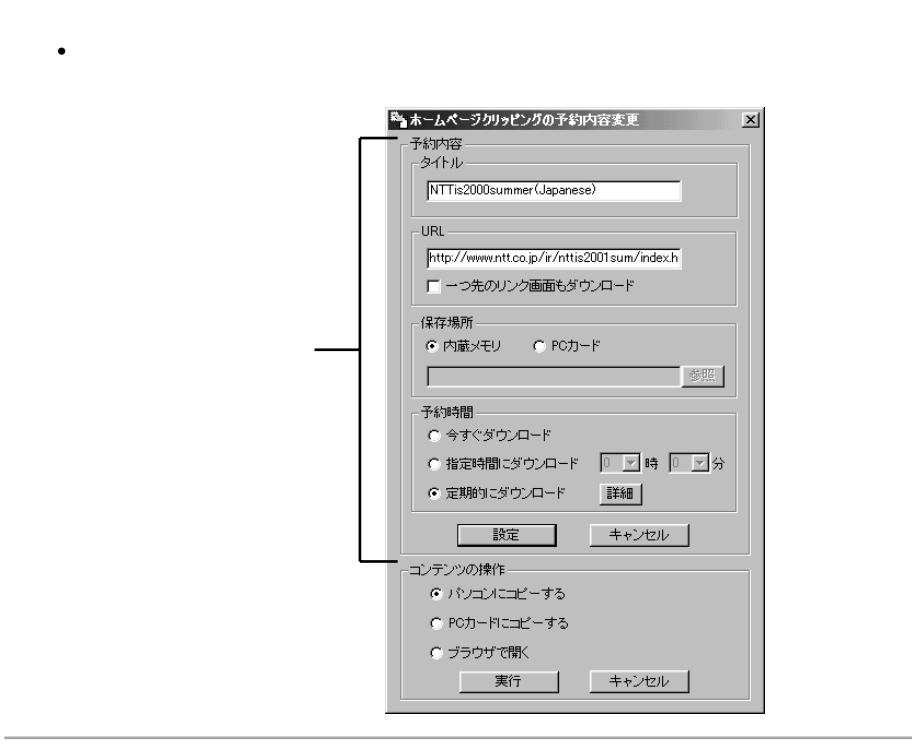

⑦「URLを指定して予約する」と同じ手順で内容を変更する。(●P18、25)

### 🔍 ワンポイント

状況が [済み]の場合に予約内容を変更するには

ファイルメニューの [予約内容の変更]をクリックします。[コンテンツダウンロードの予約内容の変更]画面/[ホームページクリッピングの予約内容の変更]画面が表示されますので、「URLを指定して予約する」と同じ手順で内容を変更します。(*■*P18、25)

状況が [ エラー ] の場合に予約内容を変更するには

状況が[エラー]のダウンロード情報をダブルクリックします。ダウンロードエラー画面が表示されますので、 [予約再設定]をクリックします。

[コンテンツダウンロードの予約内容の変更]画面/[ホームページクリッピングの予約内容の変更]画面が 表示されますので、「URLを指定して予約する」と同じ手順で内容を変更します。(\*P18、25)

### 💵) お知らせ

ダウンロード中の予約内容を変更しても、コンテンツダウンロード画面またはホームページクリッピン グ画面の表示が変更されない場合があります。この場合は、時間をおいてからツールバーの[読出]を クリックして予約状況を確認してください。

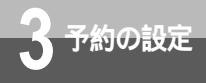

予約状況を確認するには

### 予約の順序を変更する

予約しているダウンロード情報の順序を変更することができます。 状況が[予約](今すぐダウンロードで予約)の順序は、一覧の上にある予約が先にダウンロードされます。

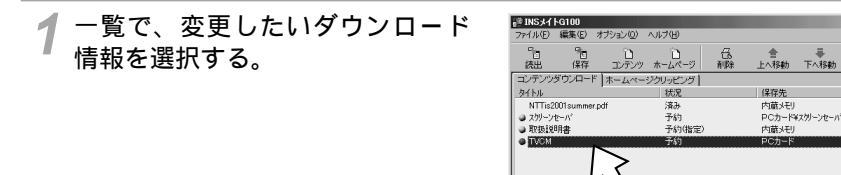

2 ツールバーの [上へ移動] または [下へ移動]をクリックする。

| 20 TNS 47 KG100     |                     |     |        |           |                                      |  |
|---------------------|---------------------|-----|--------|-----------|--------------------------------------|--|
| ファイル(E) 編集(E) オブシ   | ョン(2) ヘルプ(出)        |     |        |           |                                      |  |
| 「日 「日<br>読出 保存 日    | <ol> <li></li></ol> | 低削除 |        | -<br>王へ移動 | <ul> <li>         終了     </li> </ul> |  |
| コンテンツダウンロード ホー      | ームページクリッピング         |     |        | >         |                                      |  |
| 每个トル                | 状況                  |     | 保存先    |           |                                      |  |
| NTTis2001summer.pdf | 済み                  |     | 内蔵メモリ  |           |                                      |  |
| ● スクリーンセーバ          | 予約                  |     | PC力一ド# | スタリージャーパ  |                                      |  |
| O TVCM              | 于約                  |     | PCカード  |           |                                      |  |
| 取扱説明書               | 予約(指定)              |     | 内蔵メモリ  |           |                                      |  |
|                     |                     |     |        |           |                                      |  |
|                     |                     |     |        |           |                                      |  |
|                     |                     |     |        |           |                                      |  |
|                     |                     |     |        |           |                                      |  |
|                     |                     |     |        |           |                                      |  |
|                     |                     |     |        |           |                                      |  |
|                     |                     |     |        |           |                                      |  |
|                     |                     |     |        |           |                                      |  |
|                     |                     |     |        |           |                                      |  |
|                     |                     |     |        |           |                                      |  |
|                     |                     |     |        |           |                                      |  |
|                     |                     | _   |        |           |                                      |  |

- III × I

◎ 終了

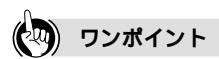

予約の順序の優先順位は

コンテンツダウンロードとホームページクリッピングでは、コンテンツダウンロードが優先されます。

| 值生晒合 | 状況          |              |  |  |  |
|------|-------------|--------------|--|--|--|
| 愛儿順立 | コンテンツダウンロード | ホームページクリッピング |  |  |  |
| 1    | 予約          | 予約           |  |  |  |
| 2    | 予約(指定)      | 予約(指定)       |  |  |  |
| 3    | -           | 予約(定期)       |  |  |  |

ドラッグアンドドロップで移動するには

ダウンロード情報をドラッグアンドドロップして、予約の順序を上または下へ移動することができます。

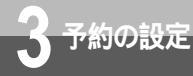

# 初期値設定を変更するには

付属アプリケーションの初期値設定を変更することができます。ドラッグアンドド ロップの操作でダウンロードを予約するときは、初期値設定の内容で設定されま すので、よく使う設定にしておくと便利です。

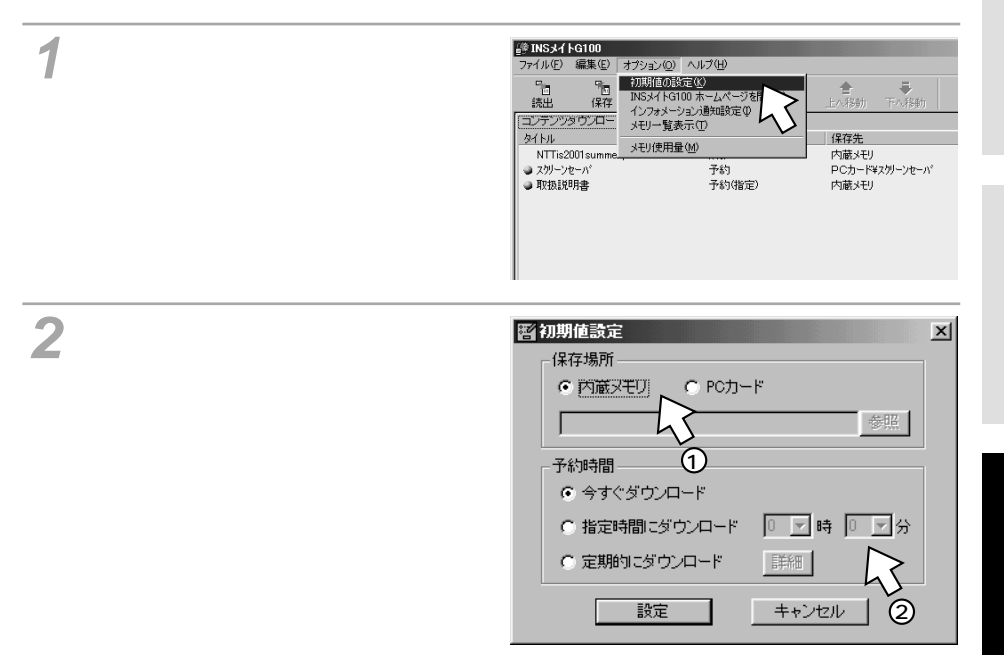

♀[設定]をクリックする。

内蔵メモリの容量は11Mバイトです。ダウンロードファイルを内蔵メモリに保存すると、容量が足りな くなることがありますので、定期的に内蔵メモリからパソコンへデータをコピーし、予約情報を削除し てください。(*マ*P35) 3 予約の設定

ダウンロードしたコンテンツを見るに は/コピーするには

### ダウンロードしたコンテンツを見る

ーする

アプリケーションウインドウの[コ ンテンツダウンロード]タブをク リックする。 コンテンツダウンロード画面が表示されま す。

| INSメイト<br>ファイル(F) | G100<br>編集(E) ヵ | ブション(0) | ヘルプ(H)           |       |                                          |             |    | _O× |
|-------------------|-----------------|---------|------------------|-------|------------------------------------------|-------------|----|-----|
| 10<br>(AH)        | 9<br>(272       |         | 1.0-10           |       | an an an an an an an an an an an an an a | Tex State   | 87 |     |
| コンテンツダ            | (ホルア<br>(ウンロード  | *-44-   | ジクリッピング          | 11100 | /9 75 45                                 | 1 - 5789807 |    |     |
| NTT FAS           | TI I            | >       | 1000<br>済み<br>済み |       | 内蔵メモリ                                    | WNTT        |    |     |
| NTT WES           |                 | 5       | 予約(定期)           |       | 内蔵メモリ                                    |             |    |     |
|                   |                 |         |                  |       |                                          |             |    |     |
|                   |                 |         |                  |       |                                          |             |    |     |
|                   |                 |         |                  |       |                                          |             |    |     |
|                   |                 |         |                  |       |                                          |             |    |     |
|                   |                 |         |                  |       |                                          |             |    |     |
|                   |                 |         |                  |       |                                          |             |    | //  |

**2** 状況が [済み]のタイトルをダブ ルクリックする。

[コンテンツの操作]画面が表示されます。

| i <sup>20</sup> INSメイトG100 |                     |                                                                               |                  |                                       | - D × |
|----------------------------|---------------------|-------------------------------------------------------------------------------|------------------|---------------------------------------|-------|
| ファイル(E) 編集(E)              | オブション(2) ヘルプ(日)     |                                                                               |                  |                                       |       |
| 10 10<br>読出 保存             | ひ ひ<br>コンテンツ ホームページ | 日本<br>一日本<br>一日本<br>一日本<br>日本<br>日本<br>日本<br>日本<br>日本<br>日本<br>日本<br>日本<br>日本 | -<br>●<br>助 下へ移動 | ● ● ● ● ● ● ● ● ● ● ● ● ● ● ● ● ● ● ● |       |
| コンテンツダウンロード                | ホームページクリッピング        | 1                                                                             |                  |                                       |       |
| 对中ル                        | 状况                  | 保存的                                                                           | E.               |                                       |       |
| NTT                        | 済み                  | 内蔵:                                                                           | モリ               |                                       |       |
| NTT EAST                   | 予約                  | PCカ                                                                           | -F¥NTT           |                                       |       |
| NTT WEST                   | 子約借                 | 2) 内蔵:                                                                        | モリ               |                                       |       |
|                            | N )                 |                                                                               |                  |                                       |       |
|                            | ~                   |                                                                               |                  |                                       |       |
|                            |                     |                                                                               |                  |                                       |       |
|                            |                     |                                                                               |                  |                                       |       |
|                            |                     |                                                                               |                  |                                       |       |
|                            |                     |                                                                               |                  |                                       |       |
|                            |                     |                                                                               |                  |                                       |       |
|                            |                     |                                                                               |                  |                                       |       |
|                            |                     |                                                                               |                  |                                       |       |
|                            |                     |                                                                               |                  |                                       |       |
|                            |                     |                                                                               |                  |                                       |       |
|                            |                     |                                                                               |                  |                                       |       |

3 [コンテンツの操作]画面の[ブラ ウザで開く]を選択し、[実行]をク リックする。 ブラウザが開き、ダウンロードしたコンテン ッが表示されます。

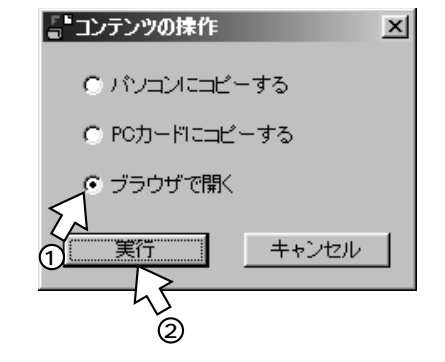

### 🐠 お知らせ

ブラウザで見ることができるコンテンツはHTM、HTML、SHTM、SHTMLで記述したコンテンツです。

# 1 お使いになる前に

# 2 基本操作

3 予約の設定

### ダウンロードしたコンテンツをパソコンにコピーする

┫「ダウンロードしたコンテンツを見る」(●P40)の手順1、2の操作を行う。

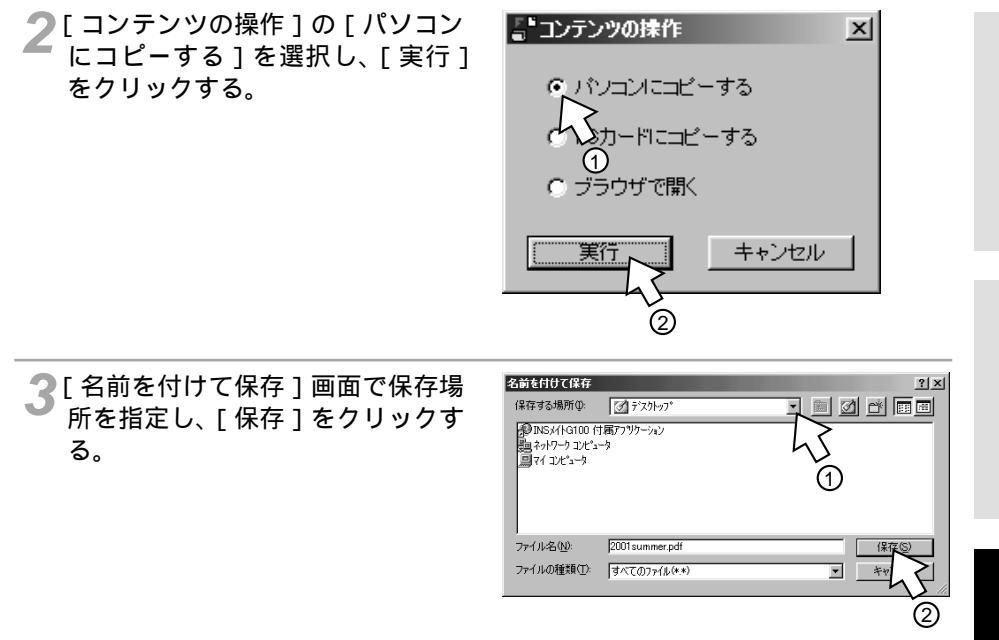

### 💵 お知らせ

データのコピーに時間がかかる場合があります。その間は、他の操作ができない場合があります。

<sup>る/</sup> ダウンロードしたコンテンツを見るに <sup>ピーする</sup>は/コピーするには

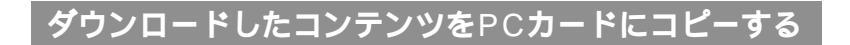

┩「ダウンロードしたコンテンツを見る」(●P40)の手順1、2の操作を行う。

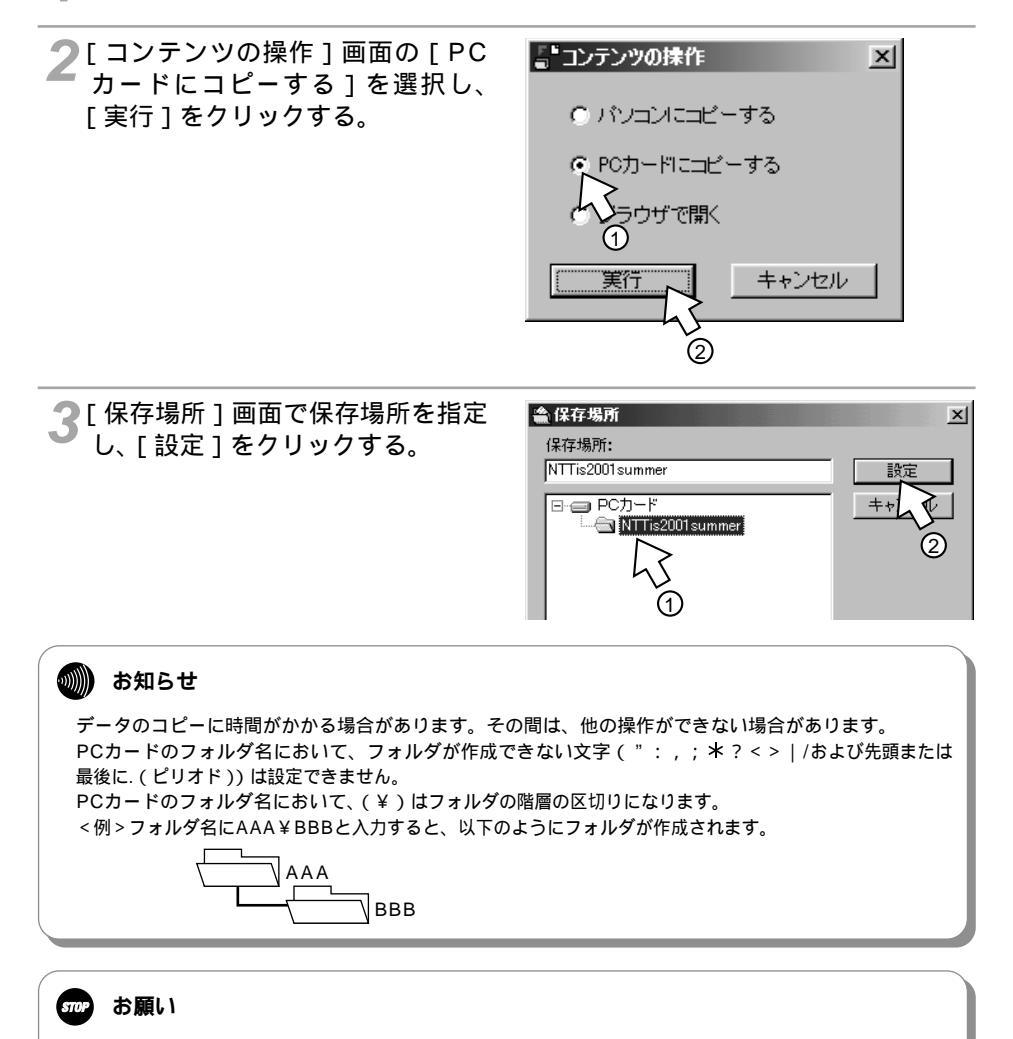

PCカード内のフォルダ名 + ファイル名 (拡張子含む)は最大半角255文字までです。これを超えるとコ ピーできません。

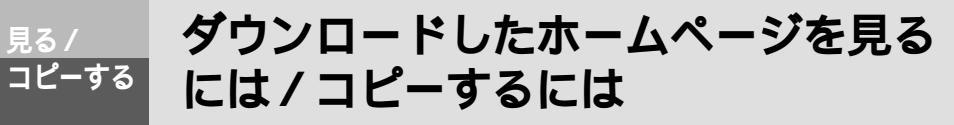

### ダウンロードしたホームページを見る

アプリケーションウインドウの [ホームページクリッピング]タブ をクリックする。 ホームページクリッピング画面が表示され ます。

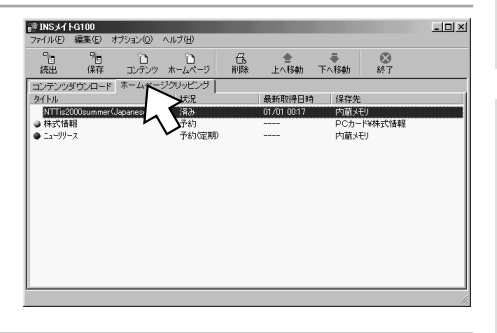

- 2 状況が[済み]または[予約(定期)] のタイトルをダブルクリックする。
  - ・状況が[済み]のタイトルをダブルクリックしたときは、[コンテンツの操作]画面が表示されます。
  - ・状況の [予約(定期)]のタイトルをダブ ルクリックしたときは、[ホームページク リッピングの予約内容変更]画面が表示さ れます。

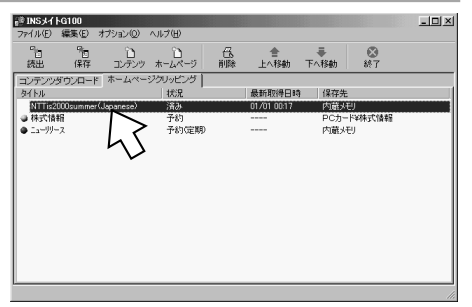

ダウンロードしたホームページを見る には/コピーするには

(前ページの続きです)

ピーする

| 3 [コンテンツの操作]画面、または<br>[ホームページクリッピングの予約<br>内容変更]画面の[ブラウザで開く]<br>をクリックし、[実行]をクリック<br>する。<br>ブラウザが開き、ダウンロードしたホーム<br>ページが表示されます。 | ・コンテンツの操作 ・バンコンにコピーする ・ POカードにコピーする ・ ブラウザで開く ・ ブラウザで開く ・ 実行 キャンセル 2                                                                                                    |
|----------------------------------------------------------------------------------------------------|----------------------------------------------------------------------------------------------------|
|                                                                                                    | 大・レベータクリッピングの予ジル内容支更     メ       予約内容     ・       ・タイドル・     NTTis2000summer(Japanese)       URL     http://www.nttco.jp/ir/ntis2001sum/index.h       ・ つちのリンク画面もダウンロード     ・       ・ 内蔵メモリ     ・       ・ 内蔵メモリ     ・       ・ 内蔵メモリ     ・       ・ の蔵メモリ     ・       ・ 内蔵メモリ     ・       ・     ・       ・     ・       ・     ・       ・     ・       ・     ・       ・     ・       ・     ・       ・     ・       ・     ・       ・     ・       ・     ・       ・     ・       ・     ・       ・     ・       ・     ・       ・     ・       ・     ・       ・     ・       ・     ・       ・     ・       ・     ・       ・     ・       ・     ・       ・     ・       ・     ・       ・     ・       ・     ・       ・     ・       ・     ・       ・     ・       ・     ・       ・     ・       < |

🐠) お知らせ

プラウザで見ることができるホームページはHTM、HTML、SHTM、SHTMLで記述したコンテンツで す。

### ダウンロードしたホームページをパソコンにコピーする

【「ダウンロードしたホームページを見る」( ❤P43 )の手順1、2の操作を行う。

2[コンテンツの操作]画面、または [ホームページクリッピングの予約 内容変更]画面の[パソコンにコ ピーする]をクリックし、[実行] をクリックする。

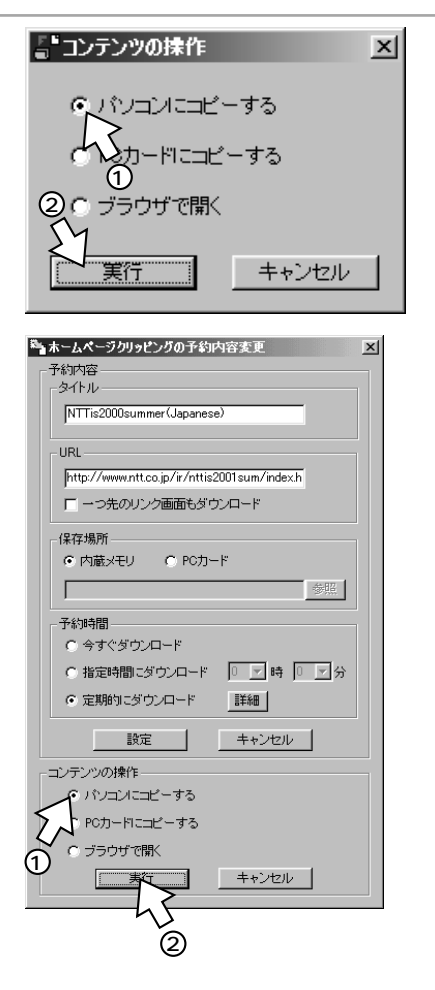

# as/ ダウンロードしたホームページを見る <sup>コピーする</sup> には/コピーするには

(前ページの続きです)

3 [名前を付けて保存]画面で保存場 所を指定し、[保存]をクリックす る。

| 名前を付けて保存<br>保存する場所の<br>②INSメイトG100 付け<br>塾ネットワークコンピュー<br>二 マイコンピュータ | <ul> <li></li></ul>                        |   | 1×<br>7 = =      |
|---------------------------------------------------------------------|--------------------------------------------|---|------------------|
| ファイル名心:<br>ファイルの種類(I):                                              | NTTis2000summer(Japanese)<br>すべてのファイル(®.#) | × | (¥在)<br>キャ/<br>2 |

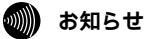

データのコピーに時間がかかる場合があります。その間は、他の操作ができない場合があります。

2 基本操作

l and

## 

¶「ダウンロードしたホームページを見る」( ♥P43)の手順1、2の操作を行う。

2[コンテンツの操作]画面、または [ホームページクリッピングの予約 内容変更]画面の[PCカードにコ ピーする]をクリックし、[実行] をクリックする。

| 0 パンコンにコピーする                                                                                                    |
|----------------------------------------------------------------------------------------------------|
| ○ PCカードにコピーする                                                                                                    |
|                                                                                                    |
| 第行 キャンセル                                                                                                    |
| 2                                                                                                    |
| ▲ ホームページクリッピングの予約内容変更<br>予約内容                                                                                                    |
| NTTis2000summer(Japanese)                                                                                                    |
| URL                                                                                                    |
| http://www.ntt.co.jp/ir/nttis2001sum/indexh                                                                                                    |
| 保存場所<br>ⓒ 内蔵メモリ C PCカード                                                                                                    |
| 参照                                                                                                    |
|                                                                                                    |
| ○ <sup>-</sup> - <sup>-</sup> - <sup></sup> |
| ⑦ 定期的にダウンロード 詳細                                                                                                    |
|                                                                                                    |
|                                                                                                    |
| 0 パンコンにコピーする                                                                                                    |
| PE-32-37                                                                                                    |
| L DYCOM                                                                                                    |
| 実行 キャンセル                                                                                                    |

3 予約の設定

### <sup>る/</sup> ダウンロードしたホームページを見る <sup>ピーする</sup>には/コピーするには

(前ページの続きです)

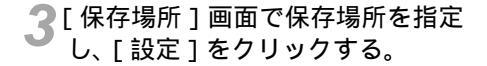

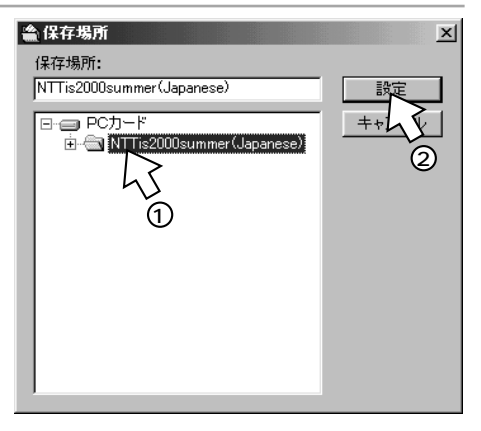

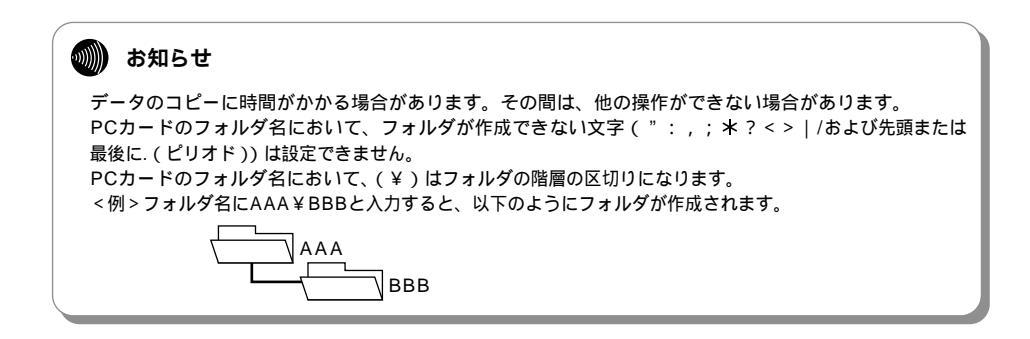

**STOP** お願い

PCカード内のフォルダ名 + ファイル名(拡張子含む)は最大半角255文字までです。これを超えるとコ ピーできません。

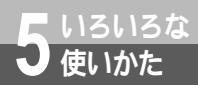

# インフォメーション通知を利用するには

付属アプリケーションの起動中に、INSメイトG100でメールを受信したり、ダ ウンロードを完了したときに、インフォメーション通知画面を表示したり、通知 音を鳴らしてお知らせすることができます。

### インフォメーション通知を設定する

インフォメーション通知の通知方法とチェック間隔を設定します。

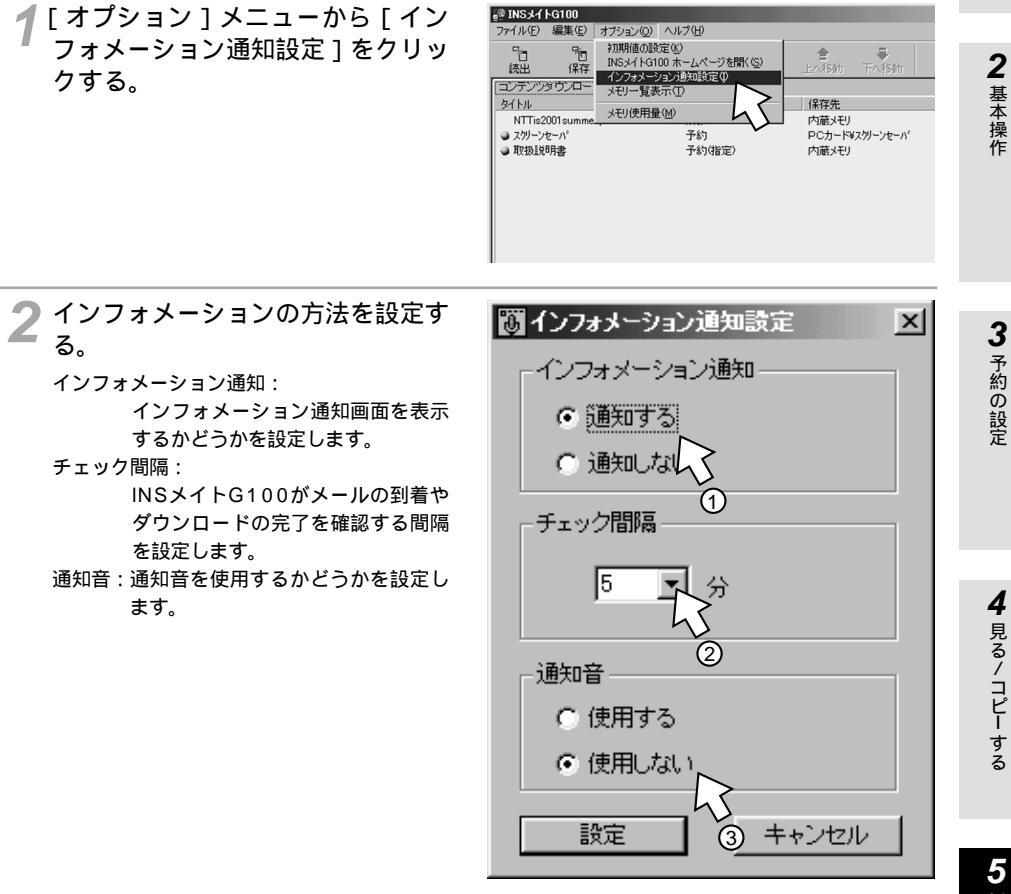

📿 [ 設定 ] をクリックする。

#### )))))) お知らせ

お使いのパソコンによっては通知音が鳴らない場合があります。

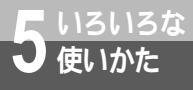

インフォメーション通知を利用するには

### インフォメーション通知画面について

インフォメーション通知を「通知する」に設定すると、メールを受信したり、ダウンロードが完 了したときに、インフォメーション通知画面がパソコンの画面に表示され、通知音( #P49)が 鳴ります。

<インフォメーション通知画面>

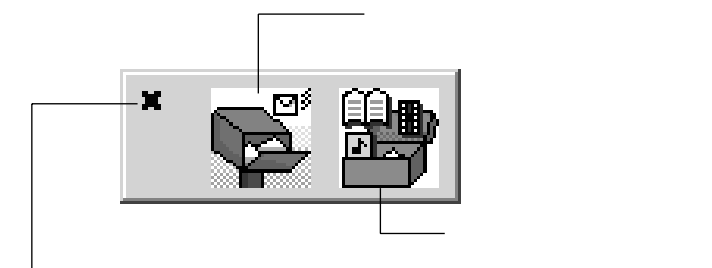

確認したら、×をクリックして画面を閉じます。

ダウンロードを完了したときに 表示されます。

メールを受信し、ダウンロードを完了したとき

メールを受信し、ダウンロードは完了していないとき

ダウンロードは完了し、メールは受信していないとき

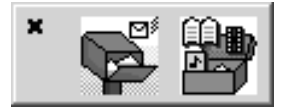

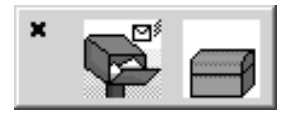

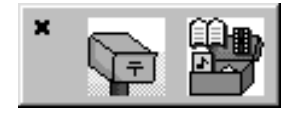

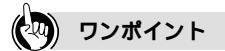

インフォメーション通知画面を表示しないようにするには 「インフォメーション通知を設定する」で「通知しない」を設定します。(♥P49)

1 お使いになる前に

**2** 基本操作

メールやダウンロードでエラーが発生したと きは、インフォメーション通知画面とエラー 通知画面が表示されます。内容を確認したら、 [閉じる]をクリックします。

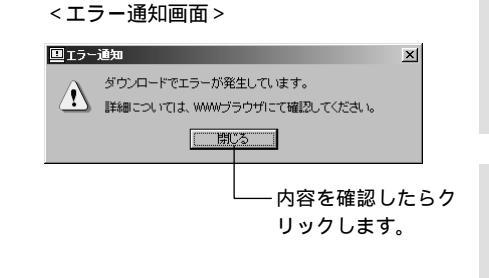

### タスクトレイのアイコン表示

メールを受信したり、ダウンロードが完了すると、タスクトレイのアイコンの表示が変わります。 「インフォメーション通知を設定する」(\*P49)で「通知しない」に設定していても、メールを 受信したり、ダウンロードが完了すると、タスクトレイのアイコンの表示は変わります。

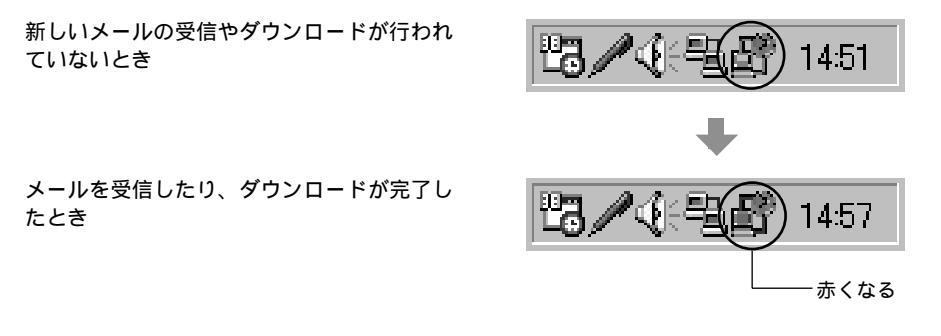

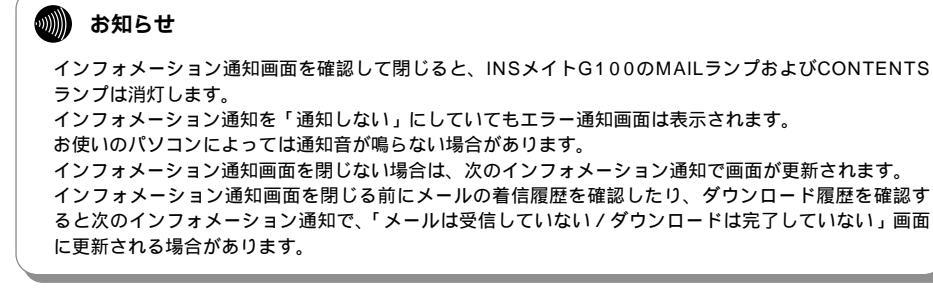

### INSメイトG100のホームページを - いろいろな 開くには

付属アプリケーションを利用して、INSメイトG100のホームページを開くことがで きます。

ホームページでの設定方法は取扱説明書(♥P3-2)を参照してください。

┫ [オプション ] メニューから [ INS メイトG100 ホームページを開く1 をクリックする。

使いかた

INSメイトG100のホームページが開きま す。

| ♥ INSメイトG10               | 0                                                                                                    |                     |                     |          |
|---------------------------|----------------------------------------------------------------------------------------------------|---------------------|---------------------|----------|
| ファイル(E) 編集                | (E) オブション(O)                                                                                                    | ヘルプ(日)              |                     |          |
| Cite.                     | 9: 初期値の                                                                                                    | 设定(K)               |                     | =        |
| 1000                      | INSX1 FG                                                                                                    | 100 ホームページを聞く(の     |                     |          |
| 記出 1                      | *1F インフォメー                                                                                                    | ション通知設定の            | 上八物別                | 下八指则     |
| コンテンツタウン                  | 白ー (モリー管)                                                                                                    | 表示(T)               | 1 >                 |          |
| b. kil                    |                                                                                                    | source.             | 「保存先                |          |
| 241170                    | メモリ使用                                                                                                    | 量(M)                | - V 1#17L           |          |
| NT hs2001 su              | mme                                                                                                    |                     | [八威火七]              |          |
| ● スクリーンセーバ                |                                                                                                    | 予約                  | PCカード¥              | スクリーンセーハ |
| <ul> <li>取扱説明書</li> </ul> |                                                                                                    | <b>予約(指定)</b>       | 内蔵メモリ               |          |
|                           |                                                                                                    |                     |                     |          |
|                           |                                                                                                    |                     |                     |          |
|                           |                                                                                                    |                     |                     |          |
|                           |                                                                                                    |                     |                     |          |
|                           |                                                                                                    |                     |                     |          |
|                           |                                                                                                    |                     |                     |          |
|                           |                                                                                                    |                     |                     |          |
|                           |                                                                                                    |                     |                     |          |
|                           |                                                                                                    |                     |                     |          |
|                           |                                                                                                    |                     |                     |          |
|                           |                                                                                                    |                     |                     |          |
|                           |                                                                                                    |                     |                     |          |
|                           |                                                                                                    |                     |                     |          |
|                           |                                                                                                    |                     |                     |          |
|                           |                                                                                                    |                     |                     |          |
|                           |                                                                                                    |                     |                     |          |
| INC                       |                                                                                                    |                     |                     |          |
| INSXA                     | 110                                                                                                    |                     |                     |          |
| <u>3100</u>               | HOME                                                                                                    | sungub militan mure | ina concentra morta | ION      |
|                           | 8-A                                                                                                    | 9924-F 8488 X-A     | Dec partice and     |          |
|                           | 10-1-20-00000                                                                                                    |                     |                     |          |
| 110                       | HENRY)                                                                                                    |                     | 17.155. 〒16.23.     |          |
|                           | menos -                                                                                                    |                     | 012220170           |          |
|                           | 9020-F                                                                                                    |                     |                     |          |
| I                         | MANDER DATE OF THE PARTY OF THE PARTY OF THE | (ASKEREE)           |                     |          |
|                           | 9.9.9.0-Proprint 6.11                                                                                                    | ENPTY               | FULL                |          |
|                           | विविधिकरणात् 🔿                                                                                                    | 内蔵シモリ               | 14450               |          |
|                           | SANORFAILUR.                                                                                                    | PGJ1-F              | 14-158              |          |
|                           | 1-402                                                                                                    |                     |                     |          |
|                           | MAILSTOP                                                                                                    |                     |                     |          |
|                           | メールの必要性の設定を行います。                                                                                                    | 01000-200           |                     |          |
|                           | NANS                                                                                                    |                     |                     |          |
|                           | COSTOM/SETUP-ST                                                                                                    | 累積料金                | 8520F9 IX48         |          |
|                           | 10000000000000000000000000000000000000                                                                                                    | 新西メール件数             | 210 1740            |          |
|                           |                                                                                                    |                     | A.117               |          |
|                           | anonfination States                                                                                                    |                     |                     |          |
|                           | ALL PROPERTY AND AND AND AND AND AND AND AND AND AND                                                                                                    |                     |                     |          |
|                           |                                                                                                    |                     |                     |          |
| 0                         | - いろ- じしつめごうつ                                                                                                    |                     |                     |          |
| 91                        | (F.16                                                                                                    | 最新取得日均              |                     |          |
| 23                        | <u> 5スポーン</u>                                                                                                    | (0年09月19日1          | 70806分              |          |
| (4)                       | 長の子法                                                                                                    | tn年09月19日1          | #\$12分              |          |
| <u>51</u>                 | 1000                                                                                                    | 01年09月19日1          | 94259               |          |
| 153                       | 乙值相                                                                                                    | (0)年09月19日15        | 996509              |          |
| 理                         | <b>新台</b> 来                                                                                                    | tn年09月17日1:         | 3430分               |          |
|                           | 8170/J                                                                                                    | 01年09月06日1          | 94009               |          |
| 21                        | 青木ームページ                                                                                                    | 01年09月19日0          | 20010分              |          |
| 50                        | -a-2                                                                                                    | 01年09月18日1          | #\$20%              |          |
| TV                        | 委任表                                                                                                    | 01年09月19日0          | 94309               |          |
|                           | willie 7                                                                                                    | mimo9814811         | 98009               |          |
|                           |                                                                                                    |                     |                     |          |
| M                         | 場王桥                                                                                                    | (1年09月16日2          | 9465/1              |          |

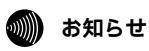

ダウンロード情報の設定は、INSメイトG100のホームページと付属アプリケーションの設定画面の両方 で行うことができますが、後から保存した設定が有効となります。

メモリの保存内容を確認 / 削除する - いろいろな 使いかた には

> INSメイトG100の内蔵メモリとPCカードに保存されている内容を確認すること ができます。不要なファイルを削除することもできます。

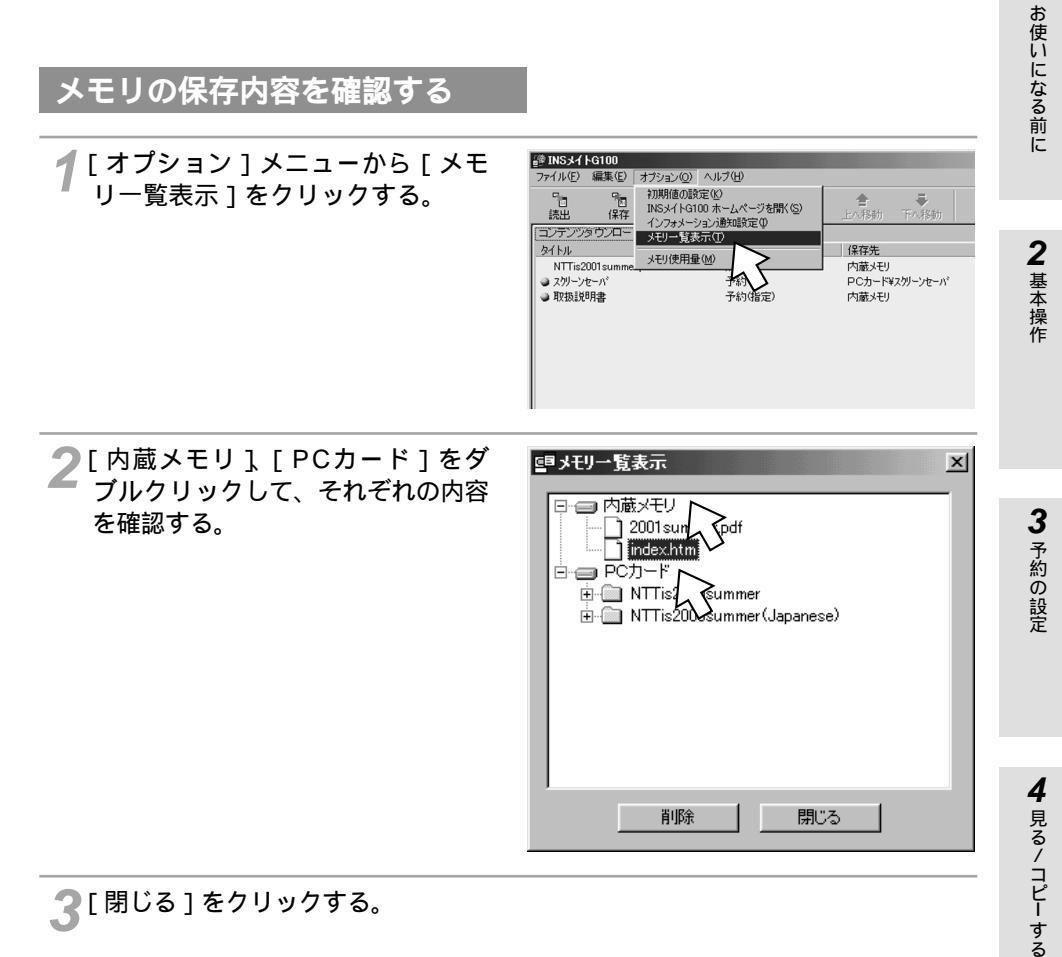

<sup>🧣 [</sup> 閉じる ] をクリックする。

1

```
5 いろいろな

メモリの保存内容を確認 / 削除する

には
```

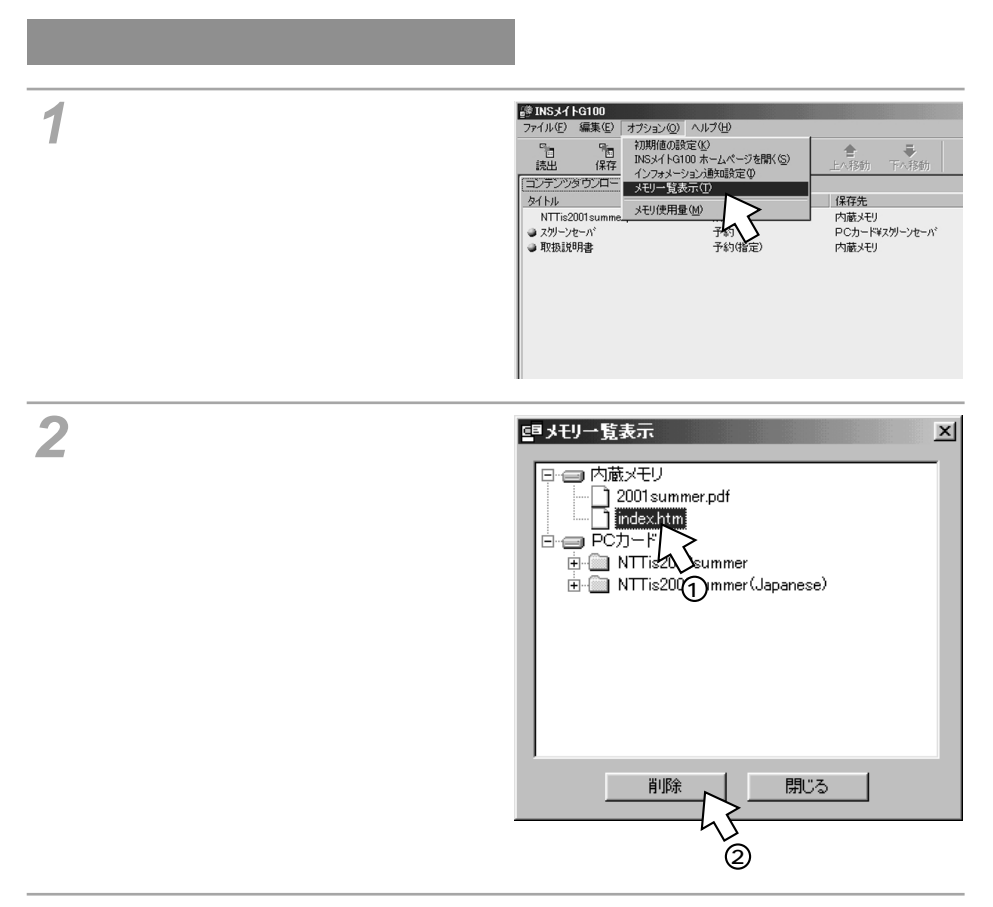

子 確認のメッセージが表示されたら [ はい ] をクリックする。

### 🔏 [閉じる]をクリックする。

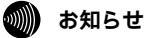

ファイルの削除に時間がかかる場合があります。その間は、他の操作ができない場合があります。

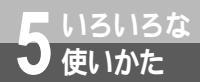

# メモリ使用量を確認するには

INSメイトG100の内蔵メモリとPCカードのメモリ使用量を確認することができます。

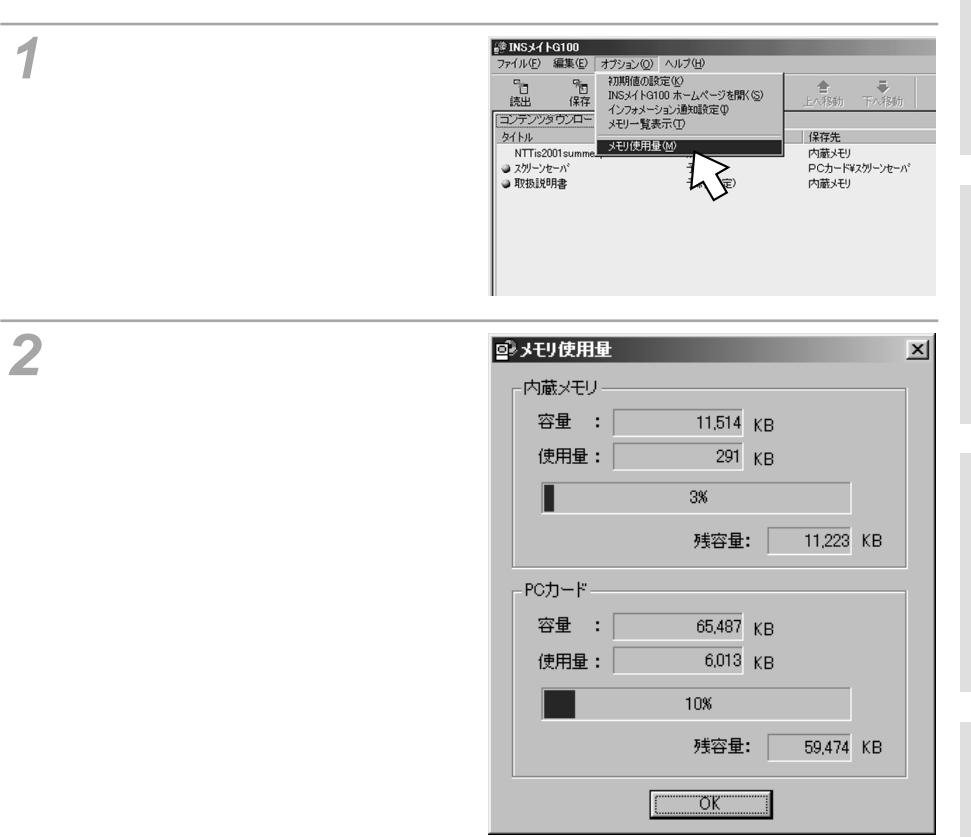

### 3[OK]をクリックする。

この取扱説明書は、森林資源保護のため、再生紙を使用しています。

当社ホームページでは、各種商品の最新の情報やバージョンアップサービスなどを提供しています。本商品 を最適にご利用いただくために、定期的にご覧いただくことをお勧めします。

当社ホームページ:http://www.ntt-east.co.jp/ced/ http://www.ntt-west.co.jp/kiki/

使い方等でご不明の点がございましたら、NTT通信機器お取扱相談センタへお気軽にご相談ください。

# NTT通信機器お取扱相談センタ: 200120-109217

電話番号をお間違えにならないように、ご注意願います。

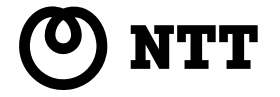

©2001 NTTEAST · NTTWEST